# รายงานผลการดำเนินงานประจำปี จุฬาลงกรณ์มหาวิทยาลัย (O13)

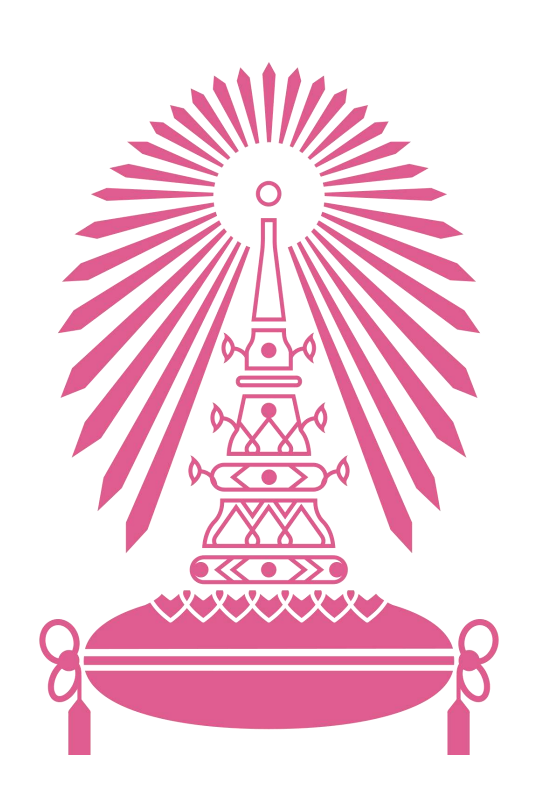

เนื่องจากการรายงานผลการดำเนินงานประจำปี จุฬาลงกรณ์ มหาวิทยาลัย (O13) เป็นการแสดงผลในรูปแบบ interactive Dashboard ที่สามารถเลือก Filter และ สามารถ Drill down ดูรายละเอียดของข้อมูลได้ ทั้งนี้ หาก ประสงค์จะเข้าดูรายละเอียดใน Dashboard สามารถเข้าดูได้ โดย

 กรณีเป็นบุคลากรของจุฬาลงกรณ์มหาวิทยาลัย สามารถดูได้ที่ https://misdashboard.chula.ac.th/page/47/
 กรณีเป็นบุคคลภายนอก สามารถดูได้ที่ https://public.tableau.com/views/ 2565TableauPB/sheet0?:language=en US&publish=yes&:display\_count=n&:origin=viz\_share\_link

| 🛕 Chula | Chula<br>จุฬาลงกรณ์มหาวิทยาลัย |       |                |                      |               |            |  |  |  |  |
|---------|--------------------------------|-------|----------------|----------------------|---------------|------------|--|--|--|--|
| หน้าแรก |                                | นิยาม | ผลการดำเนินงาน | ผลการใช้จ่ายงบประมาณ | ปัญหา/อุปสรรค | ข้อเสนอแนะ |  |  |  |  |
|         | ที่มาของแผน-ผลการดำเนินงาน     |       |                |                      |               |            |  |  |  |  |

รายงานผลการดำเนินงานตามแผนปฏิบัติการ ประจำปีงบประมาณ พ.ศ. 2565 เป็นการรายงานผลตามตัวชี้วัดที่ปรากฏในเอกสารงบประมาณรายจ่าย ประจำปีงบประมาณ พ.ศ. 2565 ของมหาวิทยาลัย อันเป็นการแสดงผลการดำเนินงานจากการใช้จ่ายงบประมาณของมหาวิทยาลัยในรอบ 1 ปีงบประมาณ นับจากวันที่ 1 ตุลาคม พ.ศ. 2564 – 30 กันยายน พ.ศ. 2565 ครอบคลุมทุกภารกิจหลักของมหาวิทยาลัย ตามที่ได้รับจัดสรรจากรัฐบาล ครอบคลุมตัวชี้วัด 3 ระดับตามลักษณะการจัดสรรงบประมาณแบ่งเป็น ระดับผลสัมฤทธิ์ ระดับเป้าหมายหน่วยงาน และระดับผลผลิต/โครงการ และจำแนกโดยลักษณะตัวชี้วัด ได้เป็น 4 ประเภท คือ ตัวชี้วัดเชิงคุณภาพ เชิงปริมาณ เชิงต้นทุน และเชิงเวลา

#### ที่มาของผลการใช้จ่ายงบประมาณ

รายงานผลการใช้จ่ายงบประมาณแผ่นดิน ประจำปีงบประมาณ พ.ศ. 2565 (1 ตุลาคม 2564 – 30 กันยายน 2565) เป็นการรายงานผลการเบิกจ่ายตามระบบบริหารจัดการทรัพยากรของมหาวิทยาลัย (CUERP) อนึ่ง ผลการเบิกจ่ายตามรายงานนี้จะไม่ตรงกับรายงานผลการเบิกจ่ายจากกรมบัญชีกลาง เนื่องจากจุฬาลงกรณ์มหาวิทยาลัยมีฐานะเป็นมหาวิทยาลัยในกำกับของรัฐ มีลักษณะการเบิกจ่ายเงินเป็นรายการเงินอุดหนุนตามแผนการเบิกจ่ายที่เสนอสำนักงบประมาณ ประจำปี (ยกเว้นหมวดงบบุคลากรที่เบิกจ่ายตรงจากกรมบัญชีกลาง) ซึ่งไม่สะท้อนผลการเบิกจ่ายที่ตรงตามจริง ดังนั้น จึงขอแสดงผลการเบิกจ่ายจากระบบ CUERP ของมหาวิทยาลัยแทน

การกำหนดหมวดรายจ่ายในระบบ CUERP เป็นไปเพื่อให้สอดคล้องกับระบบการเบิกจ่ายและจัดซื้อจัดจ้างของมหาวิทยาลัย จึงปรากฏหมวดรายจ่ายที่ไม่ตรงตามใบจัดสรรเงินของภาครัฐ อาทิ รายการหมวดงบบุคลากร ซึ่งมีการวางงบประมาณเป็นหมวดบุคลากร และอุดหนุนบุคลากร หรือรายการหมวดงบลงทุน ซึ่งมีการวางงบประมาณเพิ่มเติมในหมวดนี้มาจากโครงการอุดหนุนต่างๆ

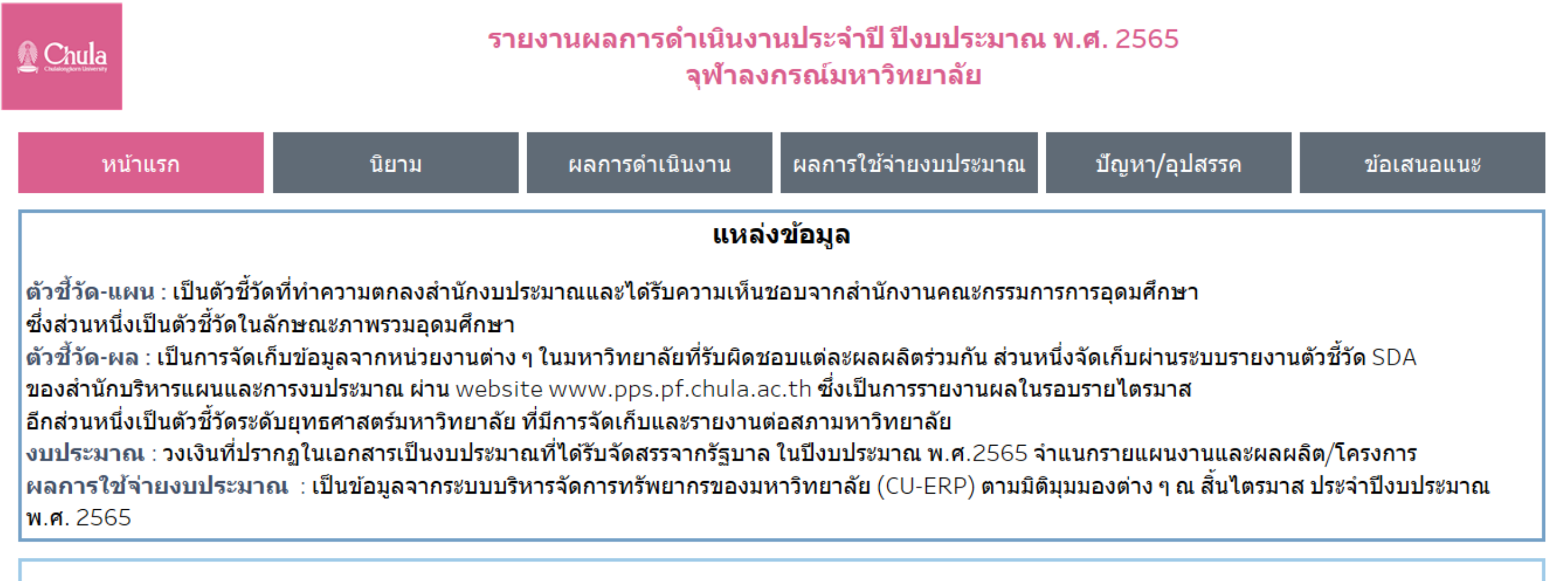

#### การเก็บและการรายงานข้อมูล

หน่วยงานต่าง ๆ ของมหาวิทยาลัยรายงานผลการดำเนินงานเป็นรายไตรมาสมายังมหาวิทยาลัย และมหาวิทยาลัยรวบรวมผลเพื่อรายงานตามลำดับ ดังนี้ รายงานยังผู้บริหาร เพื่อกำกับดูแล รับทราบความก้าวหน้า ปัญหาอุปสรรคและให้เสนอแนะเพื่อการแก้ไข และการดำเนินงานต่อไป นำส่งข้อมูลไปรายงานไปยังหน่วยงานที่เกี่ยวข้อง ได้แก่ สำนักงานคณะกรรมการการอุดมศึกษา สำนักงบประมาณ รายงานตามวาระโอกาส อาทิ รายงานตามแผนบูรณา การรายงานตามการสอบถามของกรรมาธิการรายงานคณะกรรมการที่ดูแลกิจการเฉพาะกิจ เป็นต้น

| Chula                                                          | <u>Chula</u><br>จุฬาลงกรณ์มหาวิทยาลัย                                              |                                  |                                    |                                 |                          |            |  |  |  |  |  |
|----------------------------------------------------------------|------------------------------------------------------------------------------------|----------------------------------|------------------------------------|---------------------------------|--------------------------|------------|--|--|--|--|--|
| หน้าแรก                                                        | បិន                                                                                | ยาม                              | ผลการดำเนินงาน                     | ผลการใช้จ่ายงบประมาณ            | ปัญหา/อุปสรรค            | ข้อเสนอแนะ |  |  |  |  |  |
| นิยามศัพท์งบประมาณ                                             |                                                                                    |                                  |                                    |                                 |                          |            |  |  |  |  |  |
| ประมาณตั้งตัน หมายฝ                                            | <del>ประมาณตั้งต้น ห</del> มายถึง รายการงบประมาณที่ได้รับจัดสรรของปีนั้น ณ ต้นปี   |                                  |                                    |                                 |                          |            |  |  |  |  |  |
| ปรับปรุงระหว่างปี <mark>หม</mark>                              | <mark>ปรับปรุงระหว่างปี หมายถึง รายการงบปร</mark> ะมาณที่มีการเปลี่ยนแปลงระหว่างปี |                                  |                                    |                                 |                          |            |  |  |  |  |  |
| งบประมาณ หมายถึ <mark>ง</mark> ว                               | <sup>ุ่</sup> มงเงินประมาณดั้งต้น                                                  | รวมกับวงเงินกั                   | นเงิน ปรับปรุงงบประมาณระหว่        | างปี งบกลางปี กลายเป็นวงเงินงบบ | ไระมาณที่ใช้ได้ในปีนั้นๆ |            |  |  |  |  |  |
| เบิกจ่าย หมายถึง รายก                                          | ารงบประมาณที่มีกา                                                                  | รตั้งหนี้                        |                                    |                                 |                          |            |  |  |  |  |  |
| กันเงิน หมายถึง รายกา                                          | เรงบ <mark>ป</mark> ระมาณที่มีการเ                                                 | กันเงินเบิกเหลื่อ                | บมปีไปปีต่อไป (ใบสำรองเงิน+        | ใบสั่งซื้อ/สัญญา)               |                          |            |  |  |  |  |  |
| ใบสำรองเงิน หมาย <mark>ถ</mark> ึง                             | รายการงบ <mark>ประมาณ</mark> า่                                                    | <mark>ที่มีการกันเงินเบ</mark> ิ | i <mark>กเหลื่อมปีไปปีต่อไป</mark> |                                 |                          |            |  |  |  |  |  |
| ใบสั่งชื้อ/สัญญา หมา                                           | ใบสั่งซื้อ∕สัญญา หมายถึง รายการงบประมาณที่มีการผูกพันสัญญาไปปีต่อไป                |                                  |                                    |                                 |                          |            |  |  |  |  |  |
| การใช้ไป หมายถึ <mark>ง</mark> เบิศ                            | าจ่าย + ใบสำรองเงิน                                                                | + ใบสั่งชื้อ/สัถุ                | រូល្អា                             |                                 |                          |            |  |  |  |  |  |
| <mark>% การใช้ไป</mark> หมายถึง (การใช้ไป/งบประมาณตั้งต้น)*100 |                                                                                    |                                  |                                    |                                 |                          |            |  |  |  |  |  |

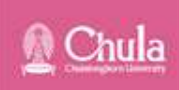

| หน้าแรก                                             | นิยาม                                 | ผลการดำเนิน                         | เงาน                                                                                        | ผลการใช้จ่ายงบประมาณ               | ปัญหา/อุปสรรค                               | ข้อเสนอแนะ                    |  |  |  |
|-----------------------------------------------------|---------------------------------------|-------------------------------------|---------------------------------------------------------------------------------------------|------------------------------------|---------------------------------------------|-------------------------------|--|--|--|
|                                                     |                                       |                                     | นิยาม                                                                                       | มศัพท์                             |                                             |                               |  |  |  |
| ผลผลิต/คก. Name                                     |                                       |                                     | Op name                                                                                     |                                    |                                             |                               |  |  |  |
| ผลสัมฤทธิ์ : บัณฑิตที่ได้รับการพัฒ                  | นาศักยภาพและเป็นพลเมืองที่มีคุณค      | ว่าของสังคมไทยและสั                 | . ผลสัมฤทธิ์ บัณฑิตที่ได้รับการพัฒนาศักยภาพและเป็นพลเมืองที่มีคุณค่าของสังคมไทยและสังคมโลก  |                                    |                                             |                               |  |  |  |
| ผลสัมฤทธิ์ : ประชาชนวัยเรียนได้รับ                  | บการศึกษาขั้นพื้นฐาน 15 ปี ที่มีคุณภา | าพและมาตรฐ <mark>าน โดยไ</mark>     | ผลสัมฤท                                                                                     | ธิ้ : ประชาชนวัยเรียนได้รับการศึกษ | าขั้นพื้นฐาน 15 ปี ที่มีคุณภาพแ             | ละมาตรฐาน โดยไม่เสียค่าใช้จ่า |  |  |  |
| ผลสัมฤทธิ์ : พัฒนานวัดกรรมและเป                     | กคโนโลยีการดูแลสุขภาพช่องปากผู้ส      | <b>โ</b> งวัย                       | ผลสัมฤท                                                                                     | ธิ์ : พัฒนานวัตกรรมและเทคโนโลยี    | การดูแล <mark>สุขภาพช่องปากผู้สูงวัย</mark> | 1                             |  |  |  |
| ผลสัมฤทธิ์ : สร้างคนไทยทุกช่วงวัย                   | บมีคุณภาพได้รับการพัฒนาอย่างสมดุ      | ลทั้งด้านร่างกายและส                | ผลสัมฤทธิ์ : สร้างคนไทยทุกช่วงวัยมีคุณภาพได้รับการพัฒนาอย่างสมดุลทั้งด้านร่างกายและสติปัญญา |                                    |                                             |                               |  |  |  |
| ผลสัมฤทธิ์ พัฒนาชุมชนและสังคม                       | มเพื่อความยั่งยืน                     |                                     | ผลสัมฤท                                                                                     | ธิ์ : พัฒนาชุมชนและสังคมเพื่อควา   | มยั่งยืน                                    |                               |  |  |  |
| ผลผลิตร่วม (สังคม/วิทย์สุข/วิทย์เง                  | nค/บริการวิชาการ)                     |                                     | ผลผลิตร่า                                                                                   | าม (สังคม/วิทย์สุข/วิทย์เทค/บริการ | รวิชาการ)                                   |                               |  |  |  |
| ผลผลิตที่ 1 : ผู้สำเร็จการศึกษาด้าง                 | นสังคมศาสตร์                          |                                     | ผลผลิต 1 สังคมศาสตร์                                                                        |                                    |                                             |                               |  |  |  |
| ผลผลิตที่ 2 : ผู้สำเร็จการศึกษาด้าง                 | เวิทยาศาสตร์และเทคโนโลยี              |                                     | ผลผลิต 2 วิทยาศาสตร์และเทคโนโลยี                                                            |                                    |                                             |                               |  |  |  |
| ผลผลิตที่ 3 : ผู้ส่าเร็จการศึกษาด้าง                | เวิท <mark>ย</mark> าศาสตร์สุขภาพ     |                                     | ผลผลิต 3 วิทยาศาสตร์สุขภาพ                                                                  |                                    |                                             |                               |  |  |  |
| ผลผลิตที่ 4 : ผลงานการให้บริการ                     | วิชาการ                               |                                     | ผลผลิต 4 บริการวิชาการ                                                                      |                                    |                                             |                               |  |  |  |
| โดรงการที่ 1 : โดรงการผล <mark>ิต</mark> แพทย์เพิ่ม |                                       |                                     |                                                                                             | คก.ผลิตแพทย์เพิ่ม                  |                                             |                               |  |  |  |
| โดรงการสนับสนุนด่าใช้จ่ายในการ                      | จัดการศึกษาตั้งแต่ระดับอนุบาลจนจบ     | เการศึกษาขั้นพื้นฐาน                | ดก.สนับสนุนค่าใช้จ่ายการศึกษาขั้นพื้นฐาน                                                    |                                    |                                             |                               |  |  |  |
| โครงการที่ 1 : โครงการบูรณาการท่                    | มัฒนานวัตกรรมและเทคโนโลยีการดูเ       | เลสุขภาพช่องปากผู้สู <mark>ง</mark> | คก.บูรณาการดูแลสุขภาพช่องปากผู้สูงวัย                                                       |                                    |                                             |                               |  |  |  |

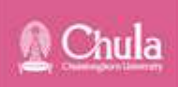

| หน้าแรก | นิยาม | ผลการดำเนินงาน | ผลการใช้จ่ายงบประมาณ | ปัญหา/อุปสรรค                                     | ข้อเสนอแนะ                                                         |
|---------|-------|----------------|----------------------|---------------------------------------------------|--------------------------------------------------------------------|
|         |       |                | ua:                  | นตัวชี้วัดจำแนกตามแผนงา<br>ประจำปึงบบ             | น ผลผลิต/โครงการ<br>ระมาณ พ.ศ. 2565<br>>> คลิก                     |
|         |       |                | ผลการดำเนินง         | งาน (ผลสำเร็จ) ตามแผนงา<br>ประจำปีงบบ             | น ผลผลิต/โครงการ<br> ระมาณ พ.ศ. 2565<br><mark>&gt;&gt; คลิก</mark> |
|         |       |                | T                    | รายงานผลตัวชี้วัด ตา<br>ประจ <mark>ำ</mark> ปึงบบ | มผลผลิต/โครงการ<br>ระมาณ พ.ศ. 2565<br>>> คลิก                      |
| 8       | 5     |                |                      | ี ภาคผนวก : รายงานแผน<br>ปีงบบ                    | - ผลการดำเนินงาน<br> ระมาณ พ.ศ. 2565<br>>> คลิก                    |

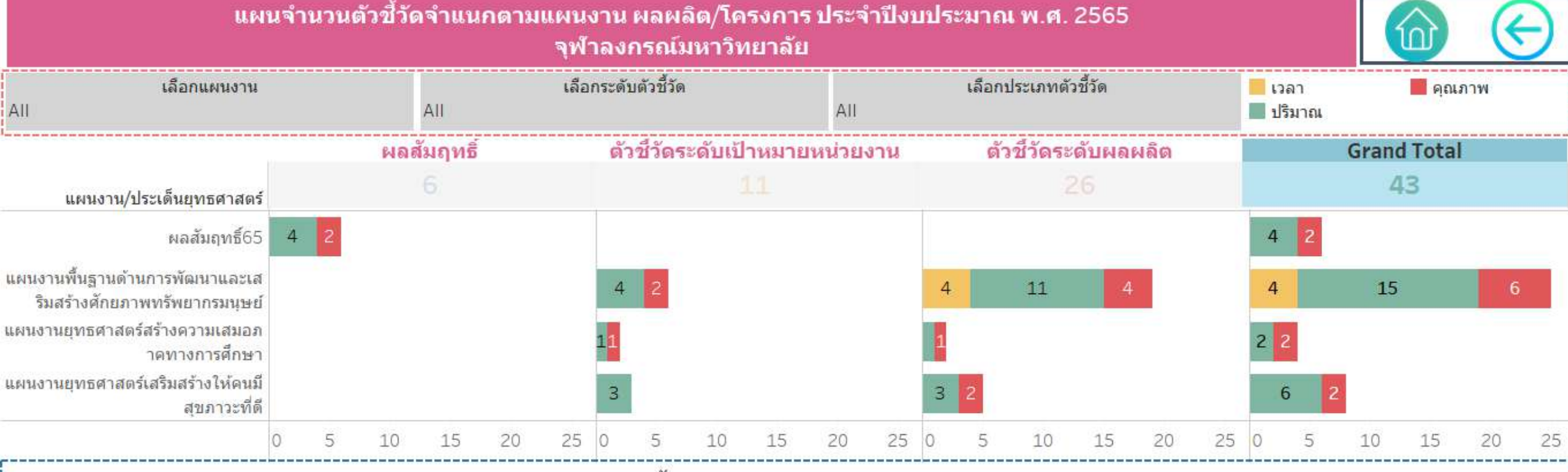

#### ้จำนว<mark>นตัวชี้วัด จำแนกตา</mark>มผลผลิต/โครงการ

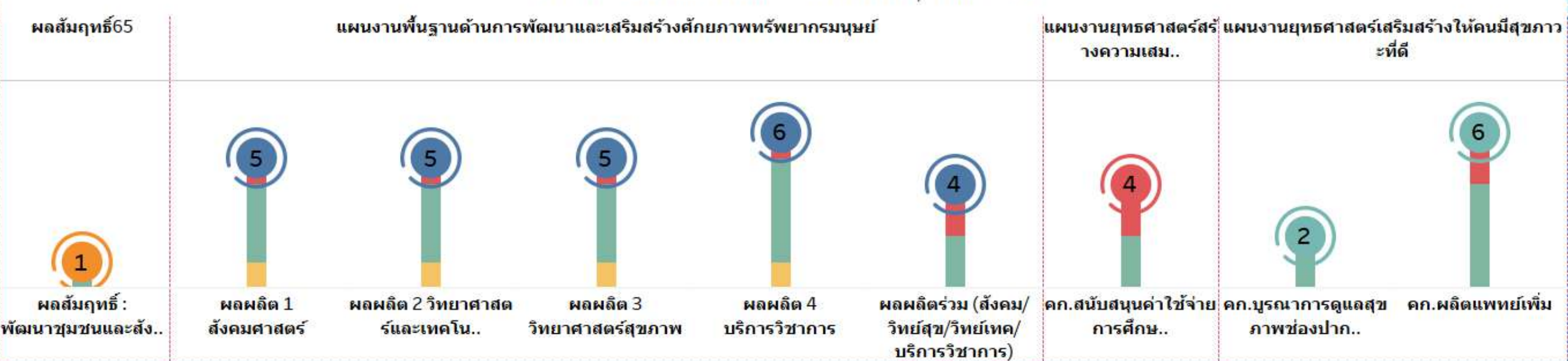

Chula

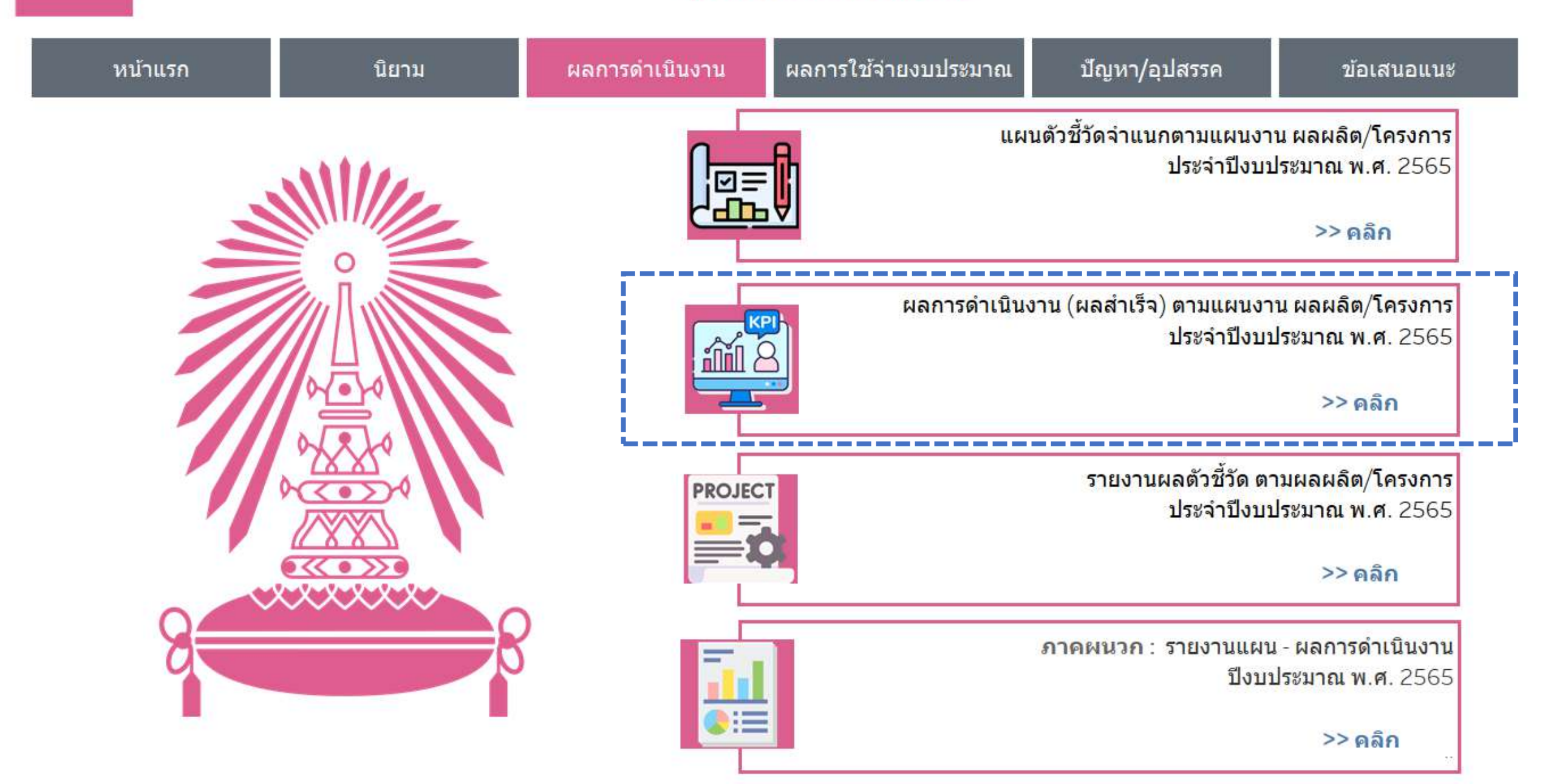

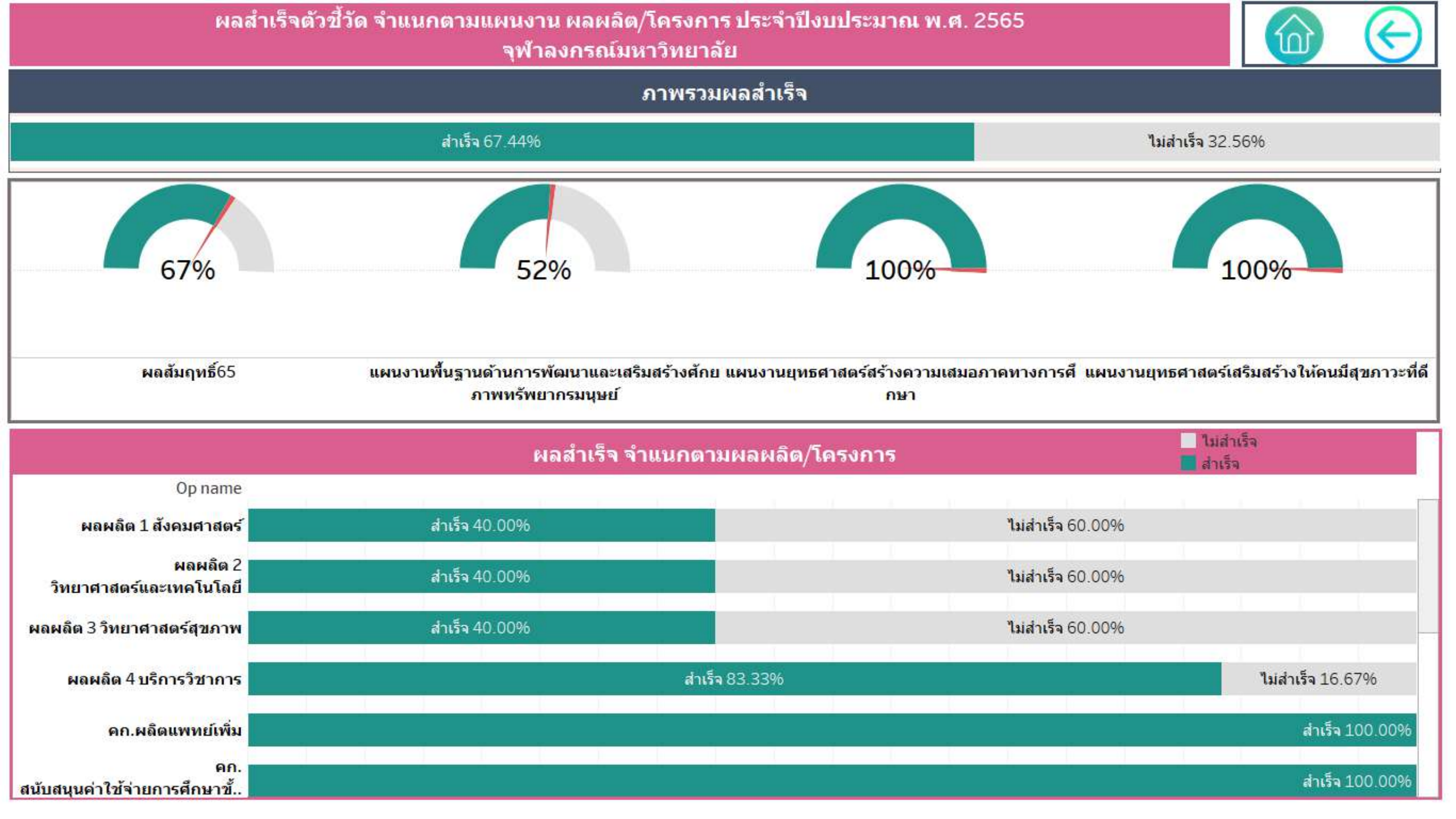

Chula

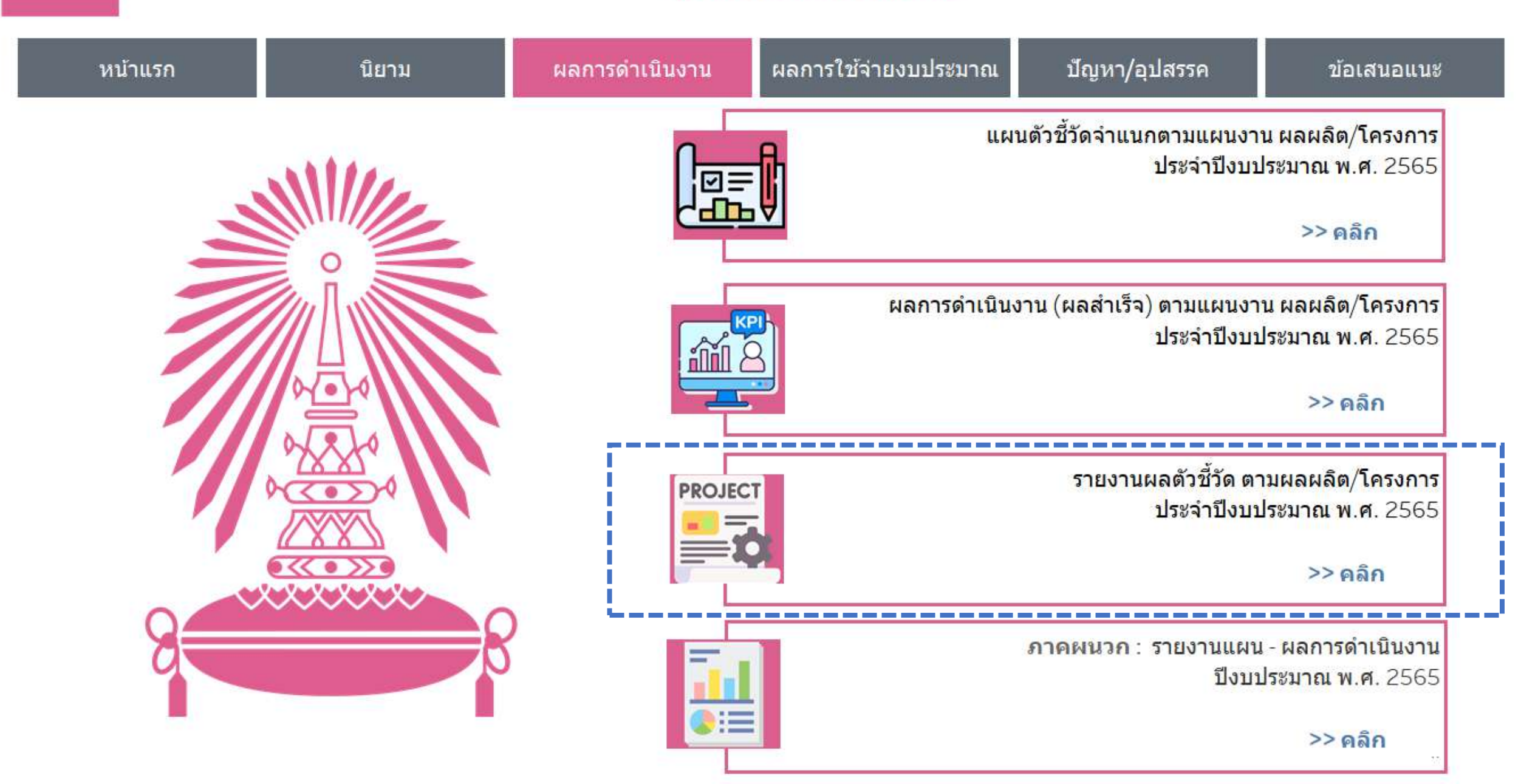

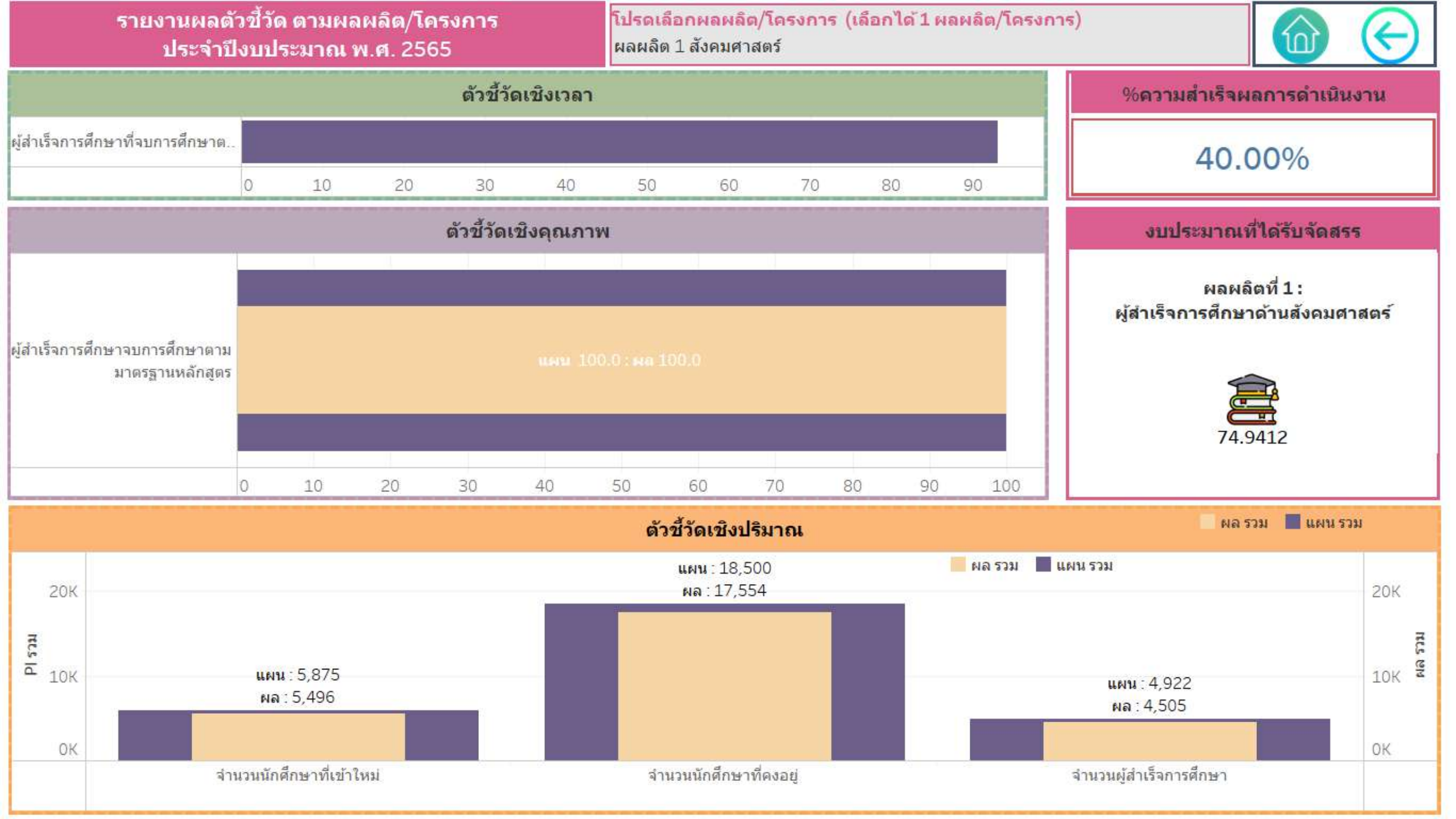

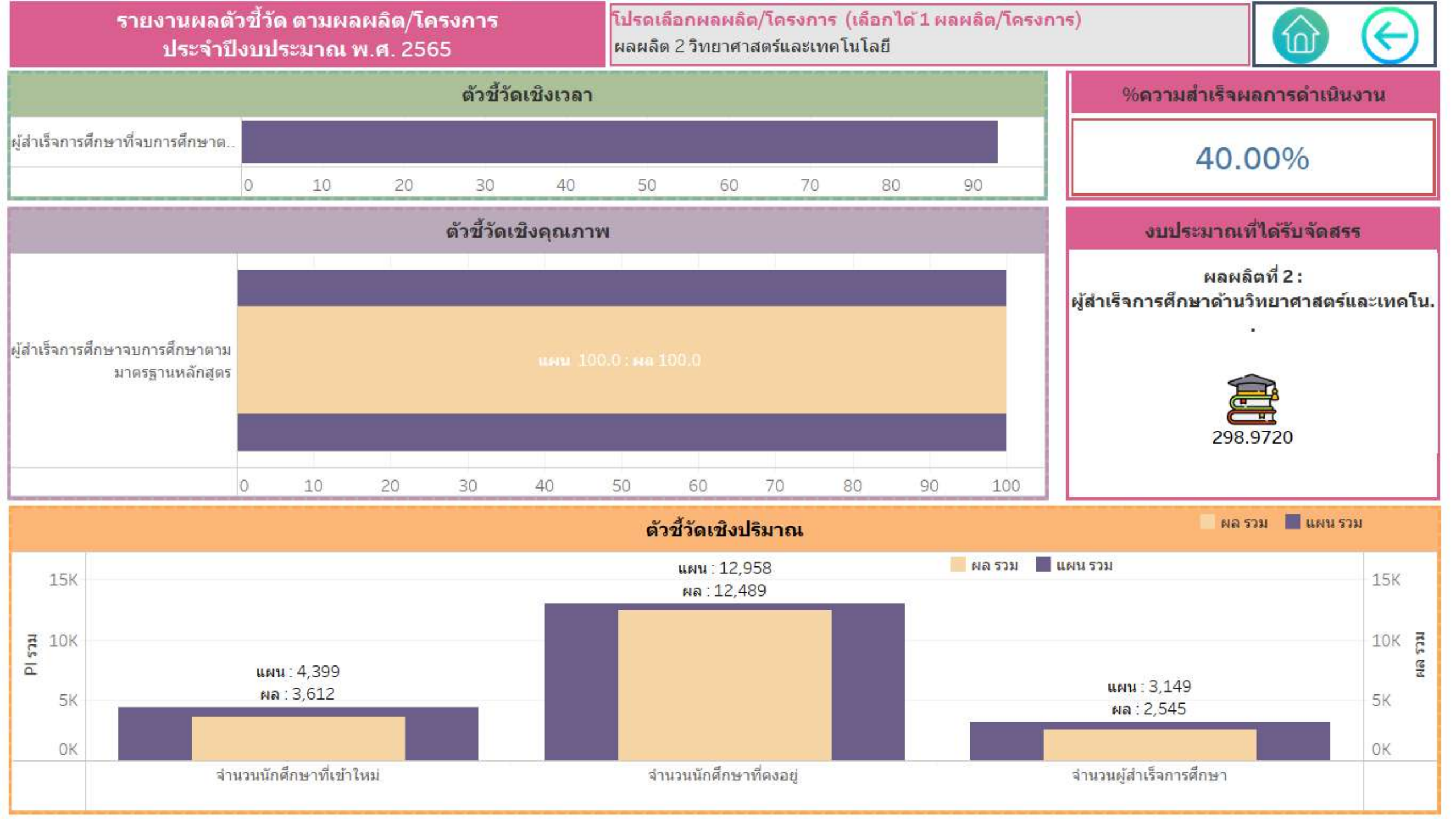

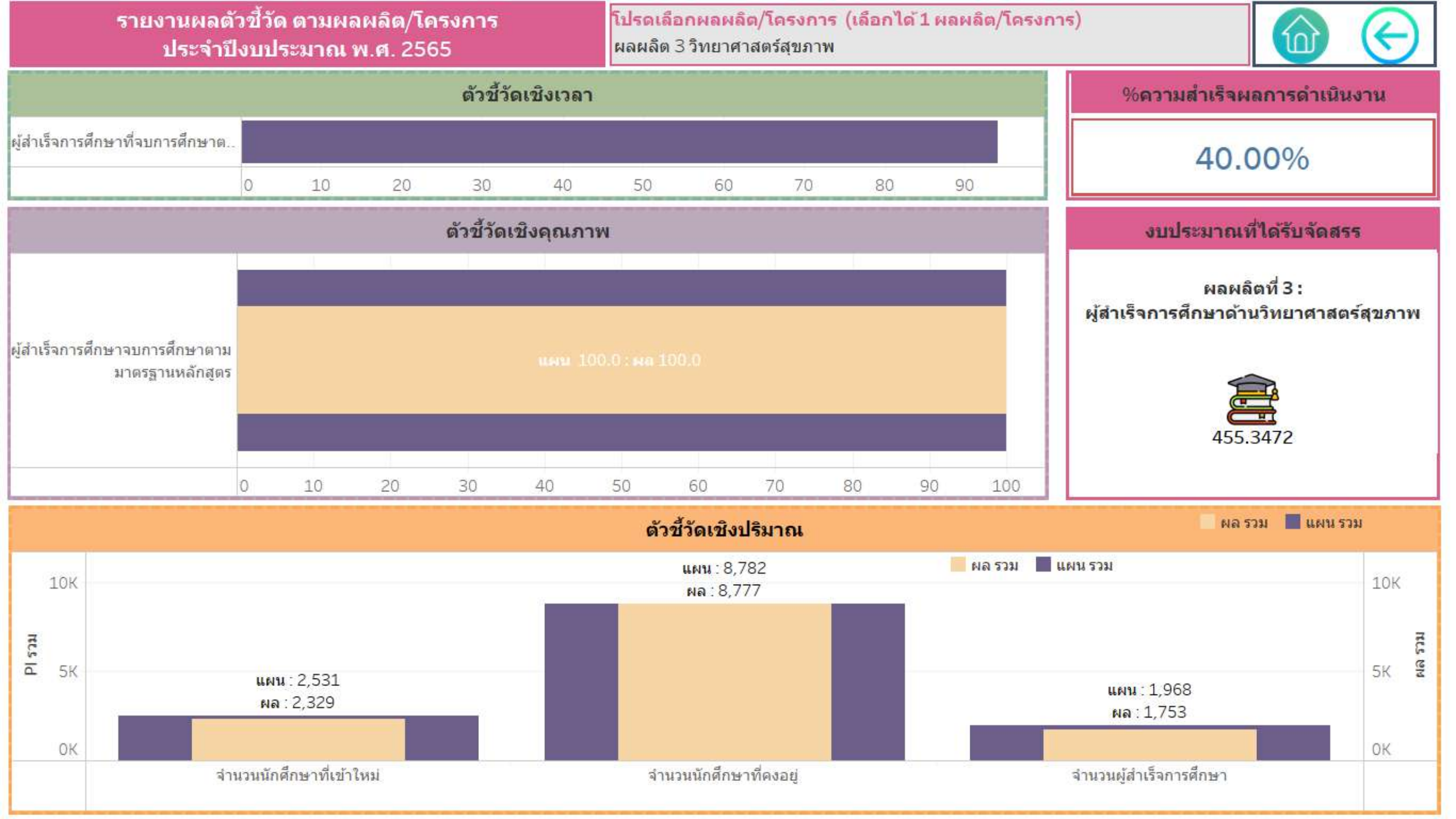

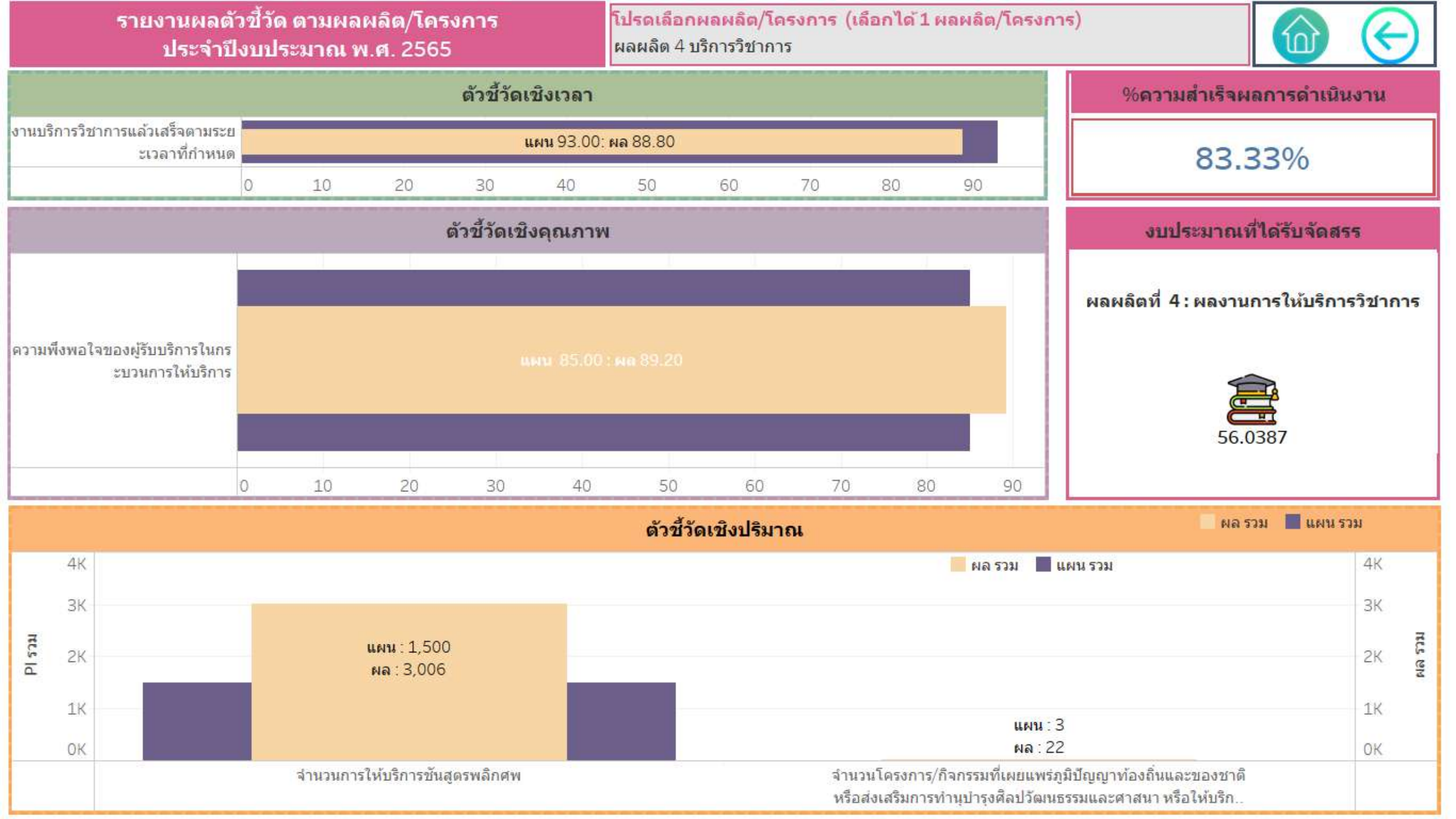

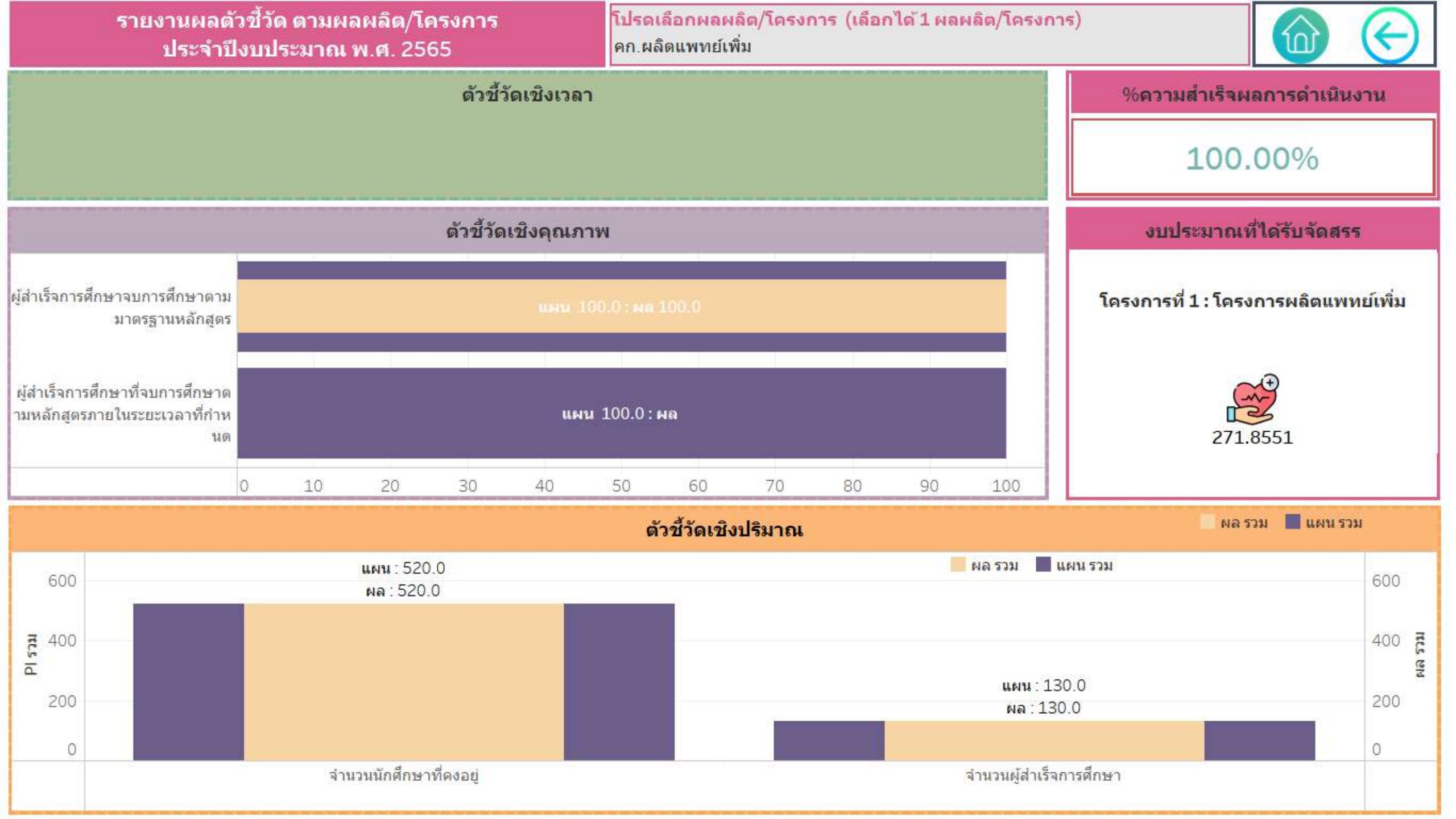

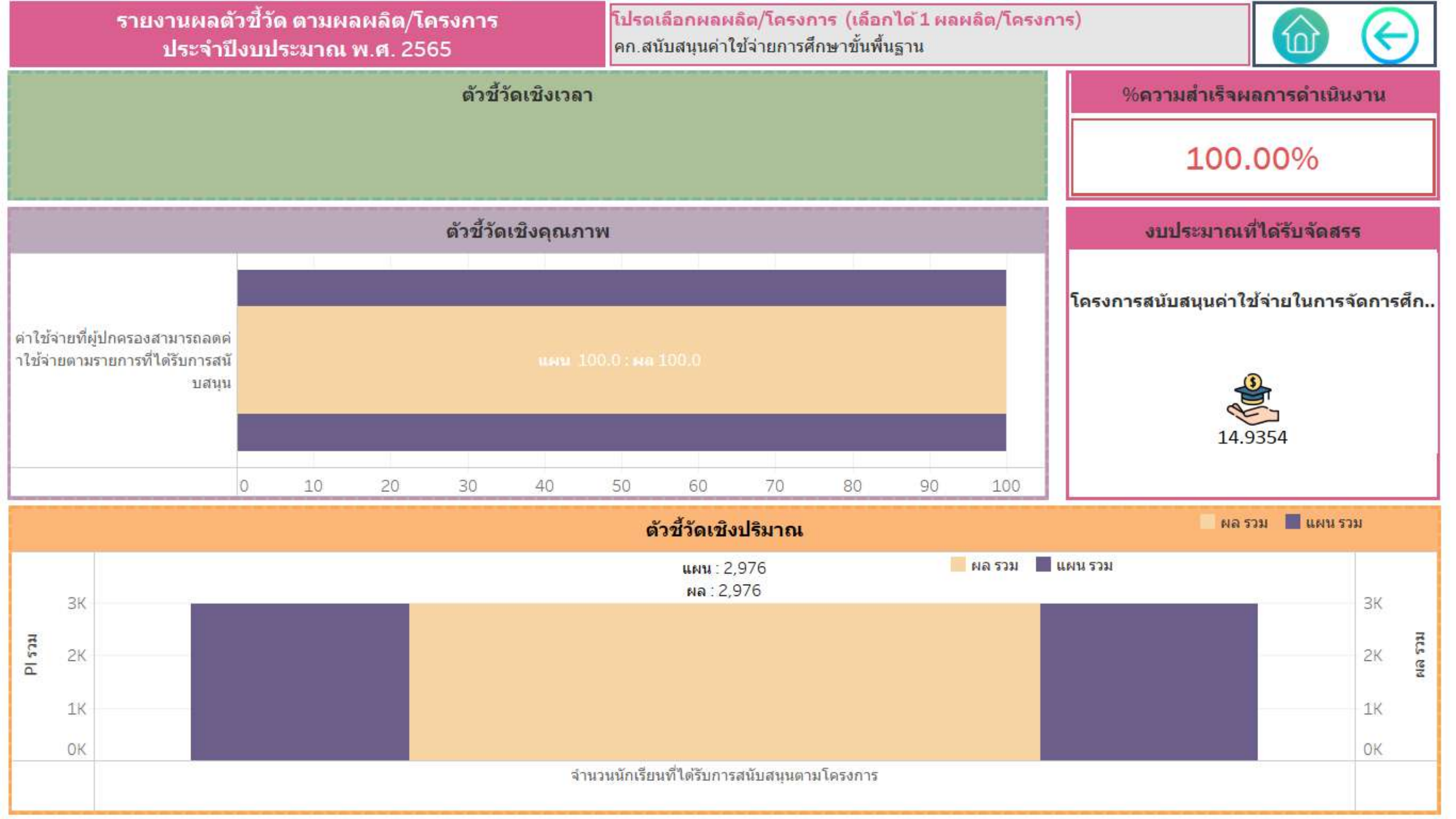

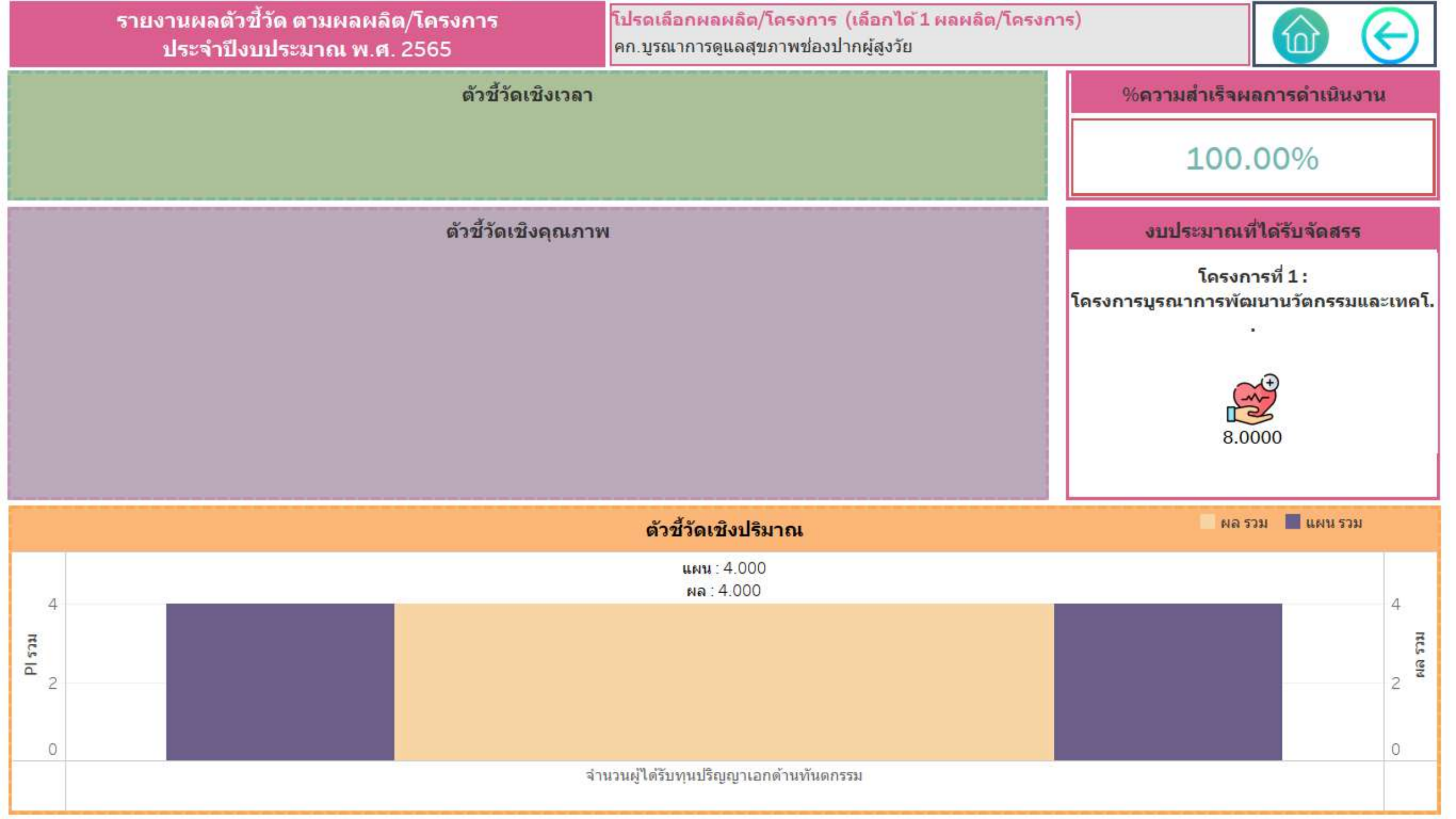

Chula

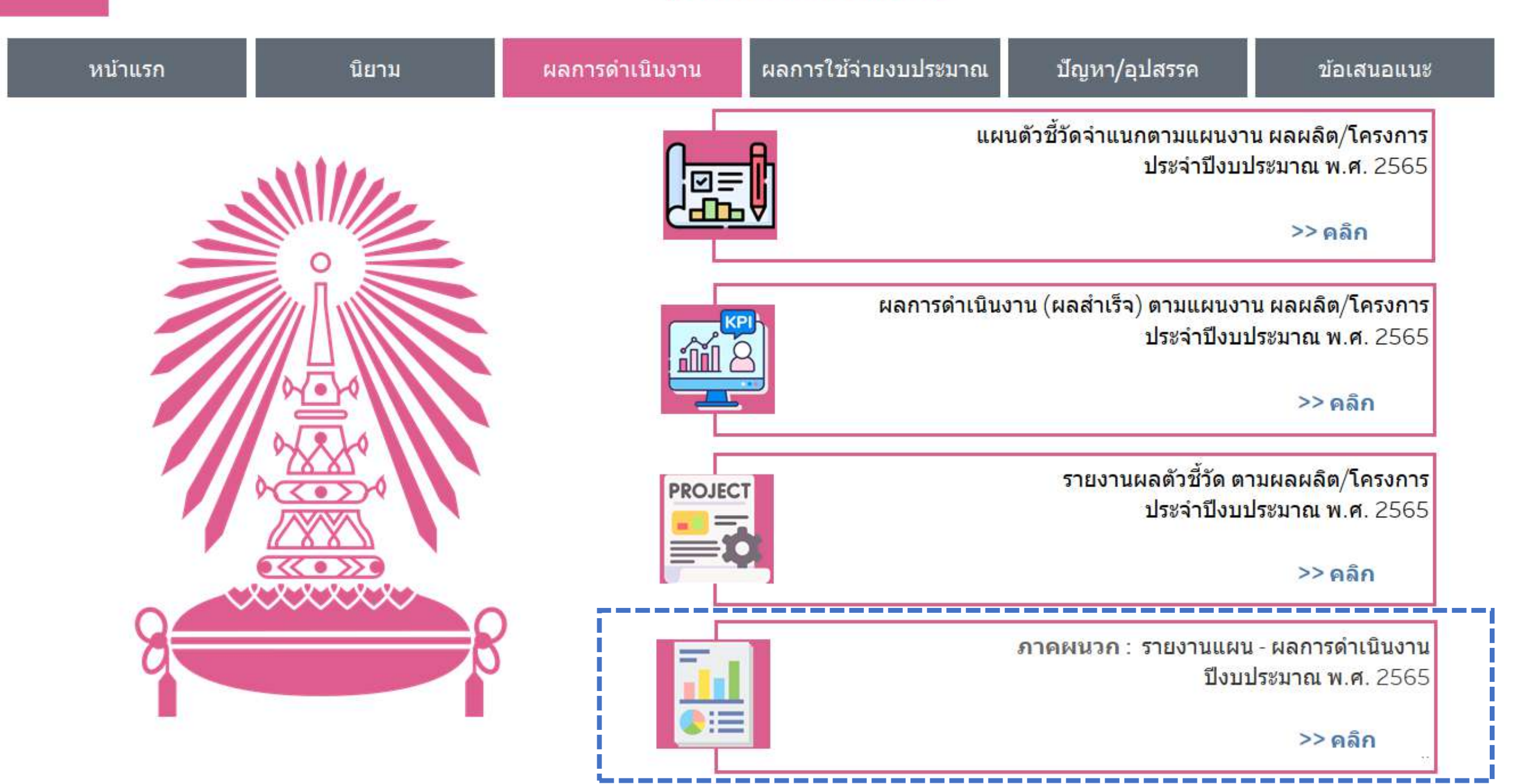

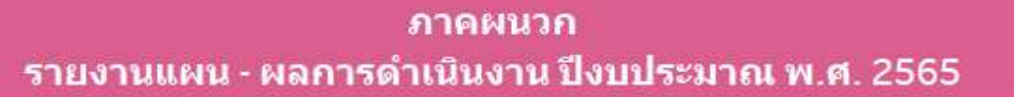

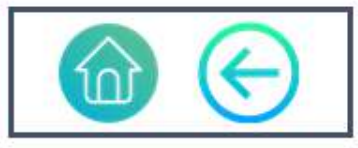

| แผนงาน/ประเด็น                            | ผลผลิต/คก. Name                                                                     | PI level                                                         | Pl ด้าน               | Pi name                                               | <mark>แผน รวม</mark> | แผน Q1 | แผน Q2 | <b>แ</b> ผน Q3 | <b>แผน Q4</b> | ผล ร <mark>ว</mark> ม | ผล Q1 🗄 | ผล Q2  | ผล Q3  | ผล Q4  | ค่านวณ  |
|-------------------------------------------|-------------------------------------------------------------------------------------|------------------------------------------------------------------|-----------------------|-------------------------------------------------------|----------------------|--------|--------|----------------|---------------|-----------------------|---------|--------|--------|--------|---------|
| ผลสัมฤทธิ์65                              | ผลสัมฤทธิ์ :<br>บัณฑิตที่ได้รับการพัฒนาศัก                                          | ผลสัมฤทธิ์                                                       | คุณภาพ                | ดวามพึงพอใจของนายจ้างที่มีต่อผู้สำเร็<br>จการศึกษา    | 5                    |        |        |                | 5             | 4                     |         |        |        | 4      | 86.60%  |
|                                           |                                                                                     |                                                                  |                       | ผู้สำเร็จการศึกษาระดับอุดมศึกษาที่ใด้                 | 100                  |        |        |                | 100           | 0                     |         |        |        |        | 0.00%   |
|                                           | ผลสัมฤทธิ์ :<br>ประชาชนวัยเรียนได้รับการศึ                                          | ผลสัมฤทธิ์                                                       | ปริมาณ                | จำนวนนักเรียนที่ใดรับการสนับสนุนตาม<br>โครงการ        | 2,976                | 2,976  | 2,976  | 2,976          | 2,976         | 2,976                 | 2,976   | 2,976  | 2,976  | 2,976  | 100.00% |
|                                           | ผลสัมฤทธิ์ :<br>พัฒนาชุมชนและสังคมเพื่อค.<br>-                                      | ผลสัมฤทธิ์                                                       | ปรีม <mark>า</mark> ณ | โครงการ/<br>กิจกรรมพัฒนาชุมชนที่ส่วนงานได้ดำเนิ.<br>- | 80                   |        |        |                | 80            | 88                    |         |        |        | 88     | 110.00% |
|                                           | ผลสัมฤทธิ์ :<br>พัฒนานวัดกรรมและเทคโนโ.                                             | ผลสัมฤทธิ์                                                       | ปริมาณ                | จำนวนบุคลากรทางการแพทย์ที่ได้รับกา<br>รพัฒนา          | 4                    | 4      | 4      | 4              | 4             | 4                     | 4       | 4      | 4      | 4      | 100.00% |
|                                           | ผลสัมฤทธิ์ :<br>สร้างคนไทยทุกช่วงวัยมีคุณ                                           | ผลสัมฤทธิ์                                                       | ปรีมาณ                | จำนวนบุคลากรทางการแพทย์ที่สามารถ<br>ผลิตได้           | 130                  |        |        |                | 130           | 130                   |         |        |        | 130    | 100.00% |
| แผนงานพื้นฐาน<br>ด้านการพัฒนาแ            | 4 ผลผลิตที่1: ดัวชี้วัดระดับผล<br><sub>4</sub> ผู้สำเร็จการศึกษาด้านสังคม<br>1<br>5 | ผลผลิตที่ 1 : ตัวชี้วัดระดับผล คุณ<br>ผู้สำเร็จการศึกษาด้านสังคม | คุณภาพ                | ผู้สำเร็จการศึกษาจบการศึกษาตามมาด<br>รฐานหลักสูดร     | 100                  |        |        |                | 100           | 100                   |         |        |        | 100    | 100.00% |
| ละเสริมสร้างศัก<br>ยภาพทรัพยากร<br>มนุษย์ |                                                                                     |                                                                  | ปริมาณ                | จำนวนผู้สำเร็จการศึกษา                                | 4,922                |        |        |                | 4,922         | 4,505                 | 4,505   | 4,505  | 4,505  | 4,505  | 91.53%  |
|                                           |                                                                                     |                                                                  |                       | จำนว <mark>น</mark> นักศึกษาที่เข้าใหม่               | 5,875                |        |        |                | 5,875         | 5,496                 | 5,132   | 5,132  | 5,132  | 5,496  | 93.55%  |
|                                           |                                                                                     |                                                                  |                       | จำนวนนักศึกษาที่คงอย่                                 | 18,500               | 18,500 | 18,500 | 18,500         | 18,500        | 17,554                | 17,554  | 17,554 | 17,554 | 17,554 | 94,89%  |

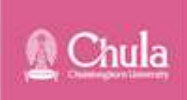

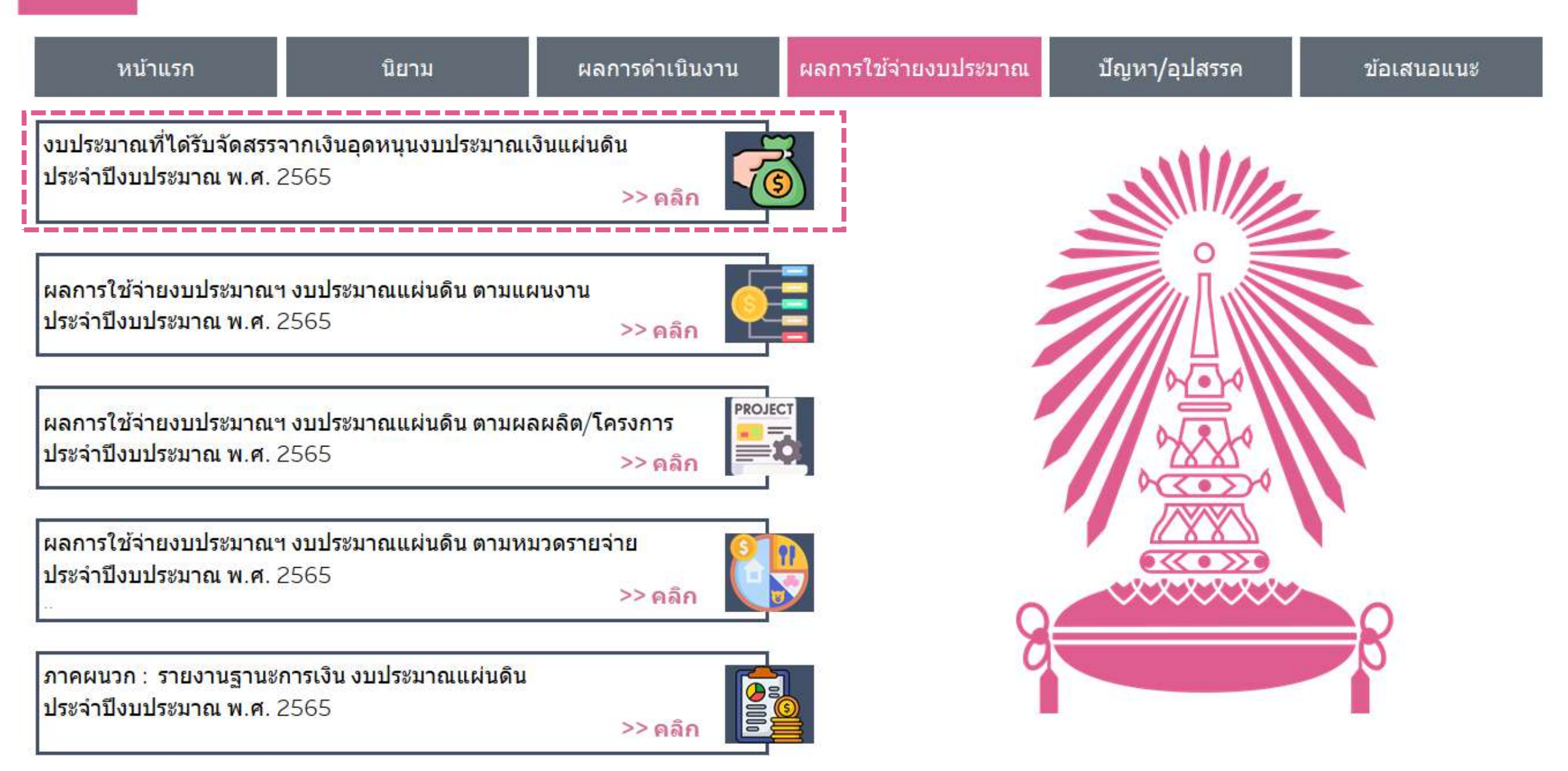

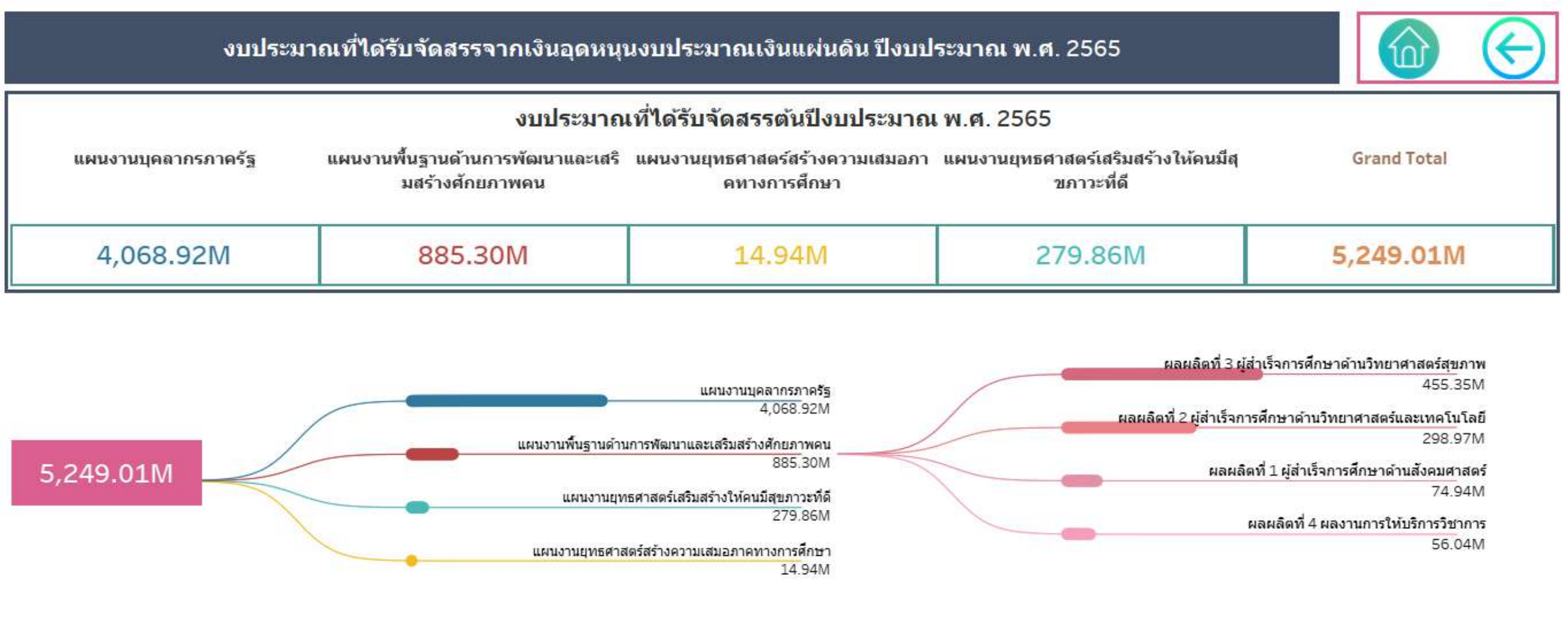

Plan full name

📕 แผนงานบุคลากรภาครัฐ

📕 แผนงานพื้นฐานด้านการพัฒนาและเสริมสร้างศักยภาพคน

แผนงานยุทธศาสตร์สร้างความเสมอภาคทางการศึกษา

🛛 แผนงานยุทธศาสตร์เสริมสร้างให้คนมีสุขภาวะที่ดี

Grand Total

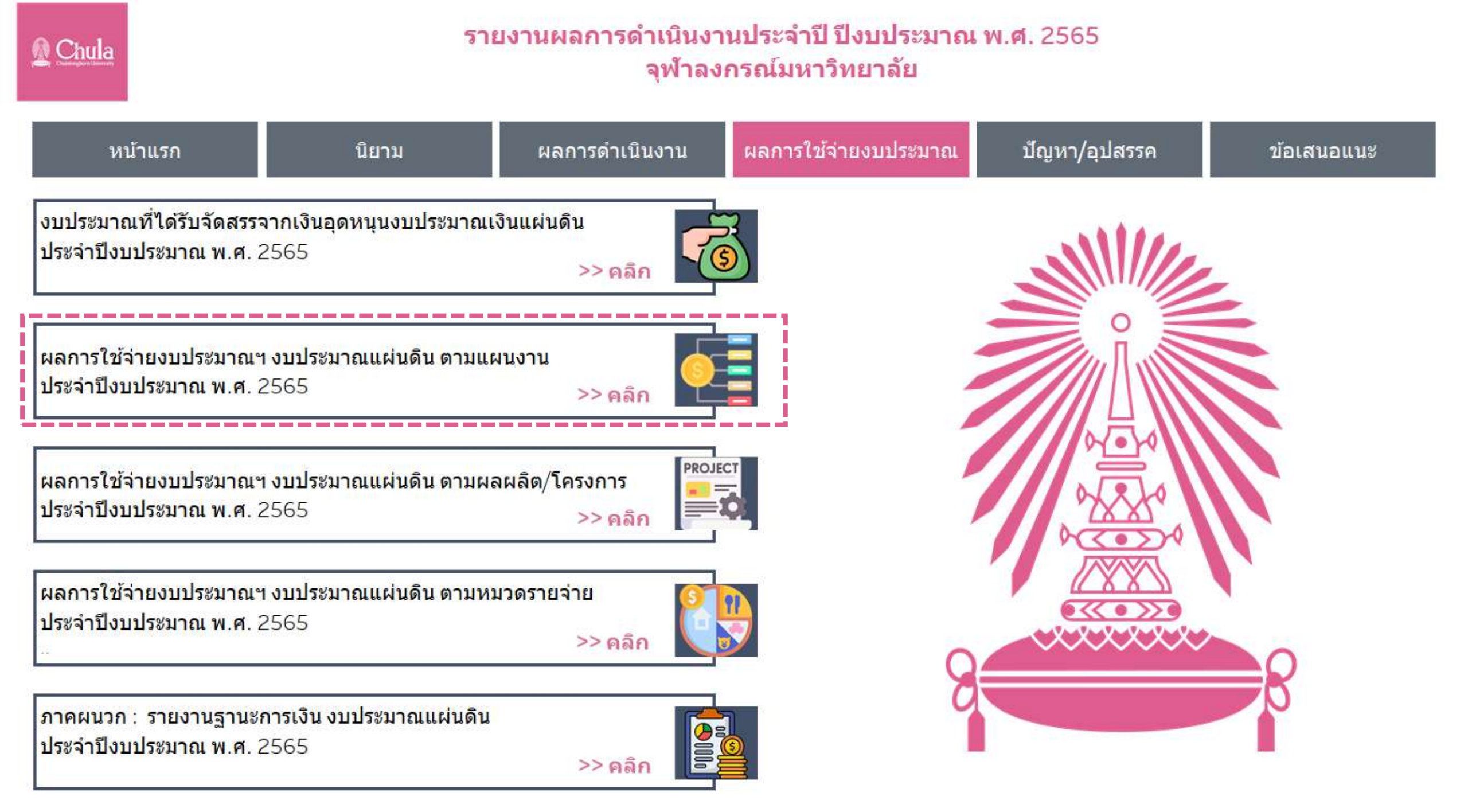

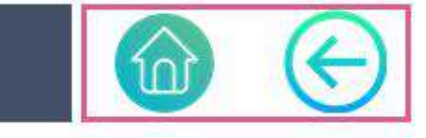

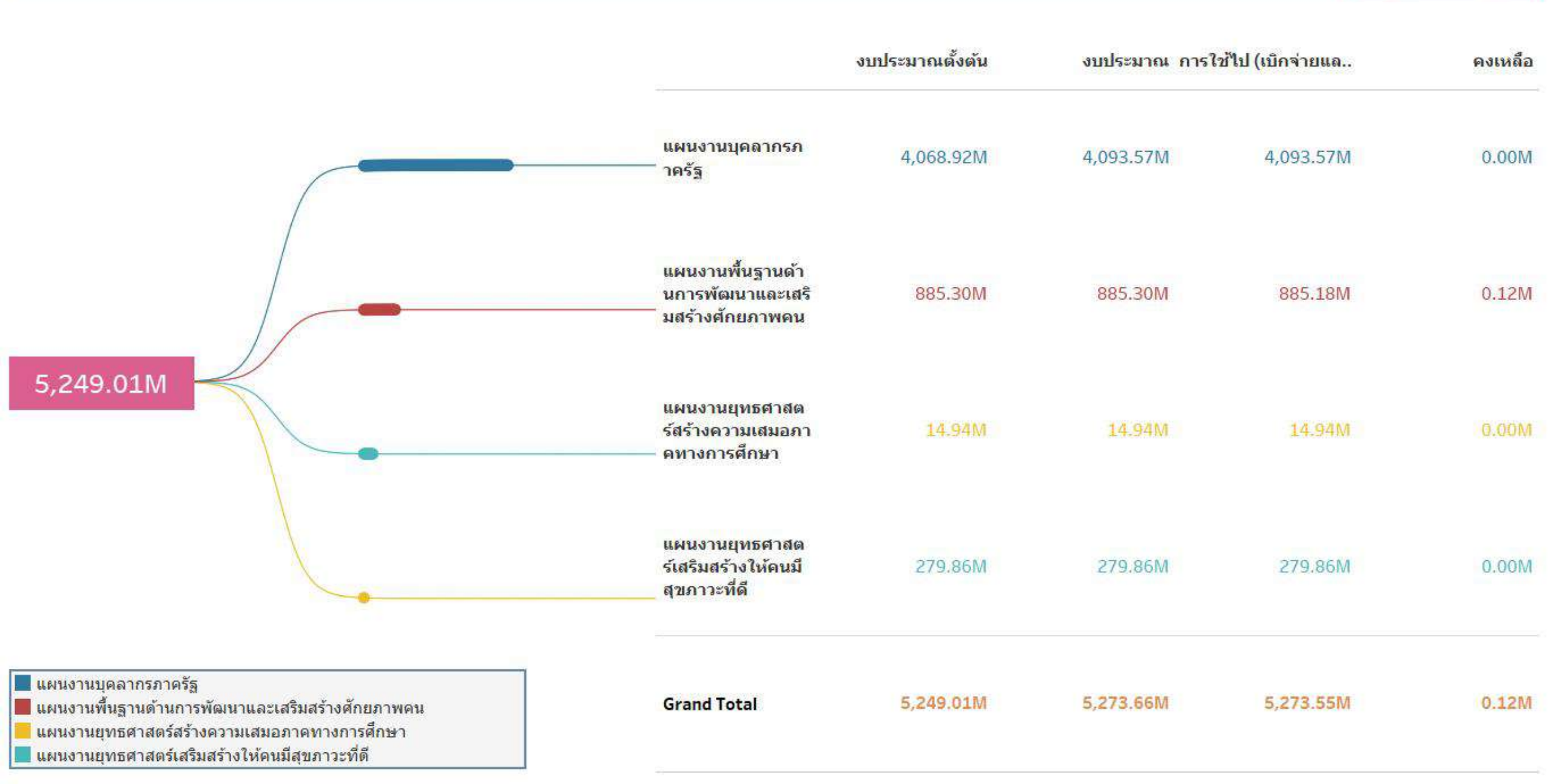

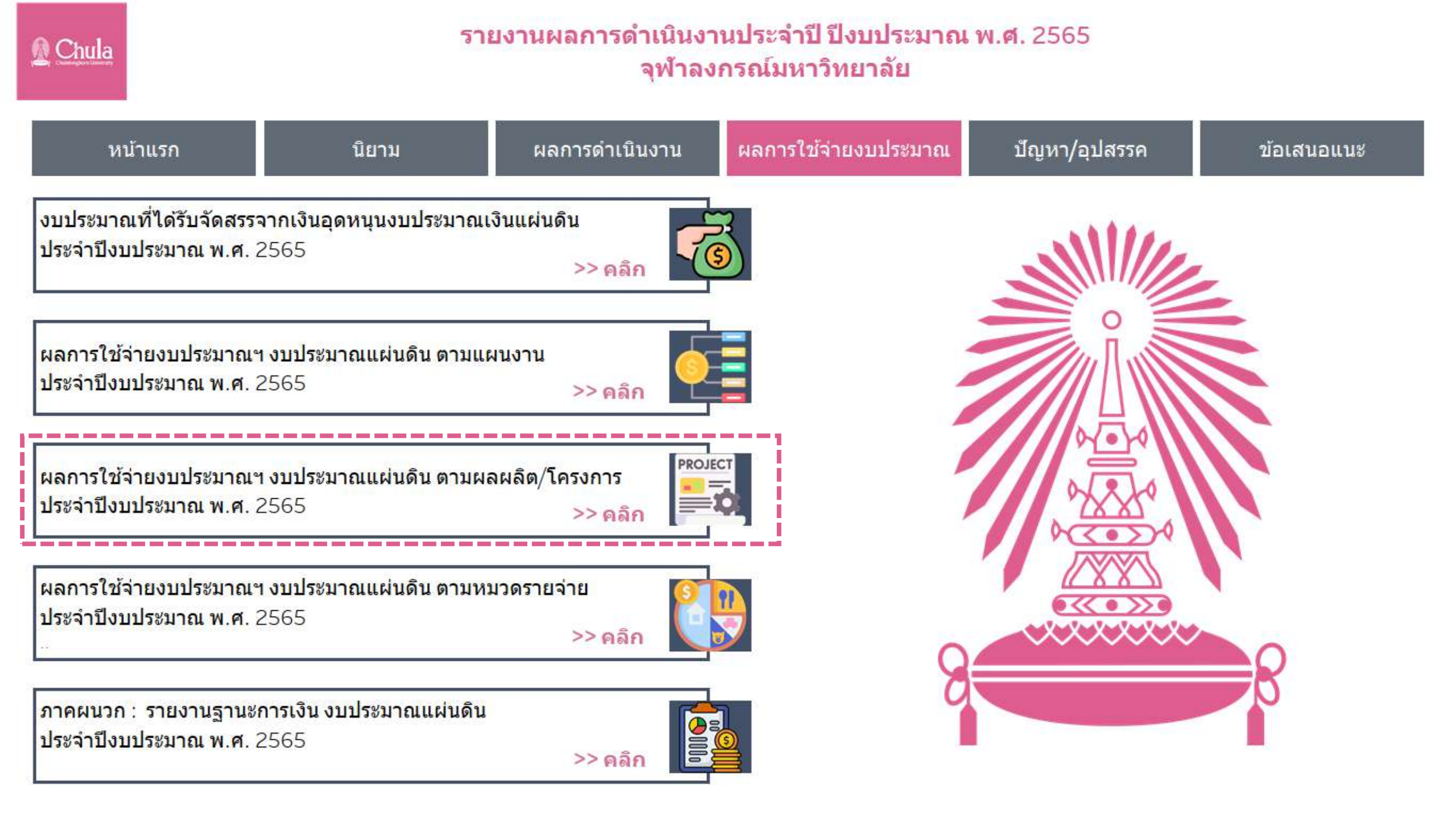

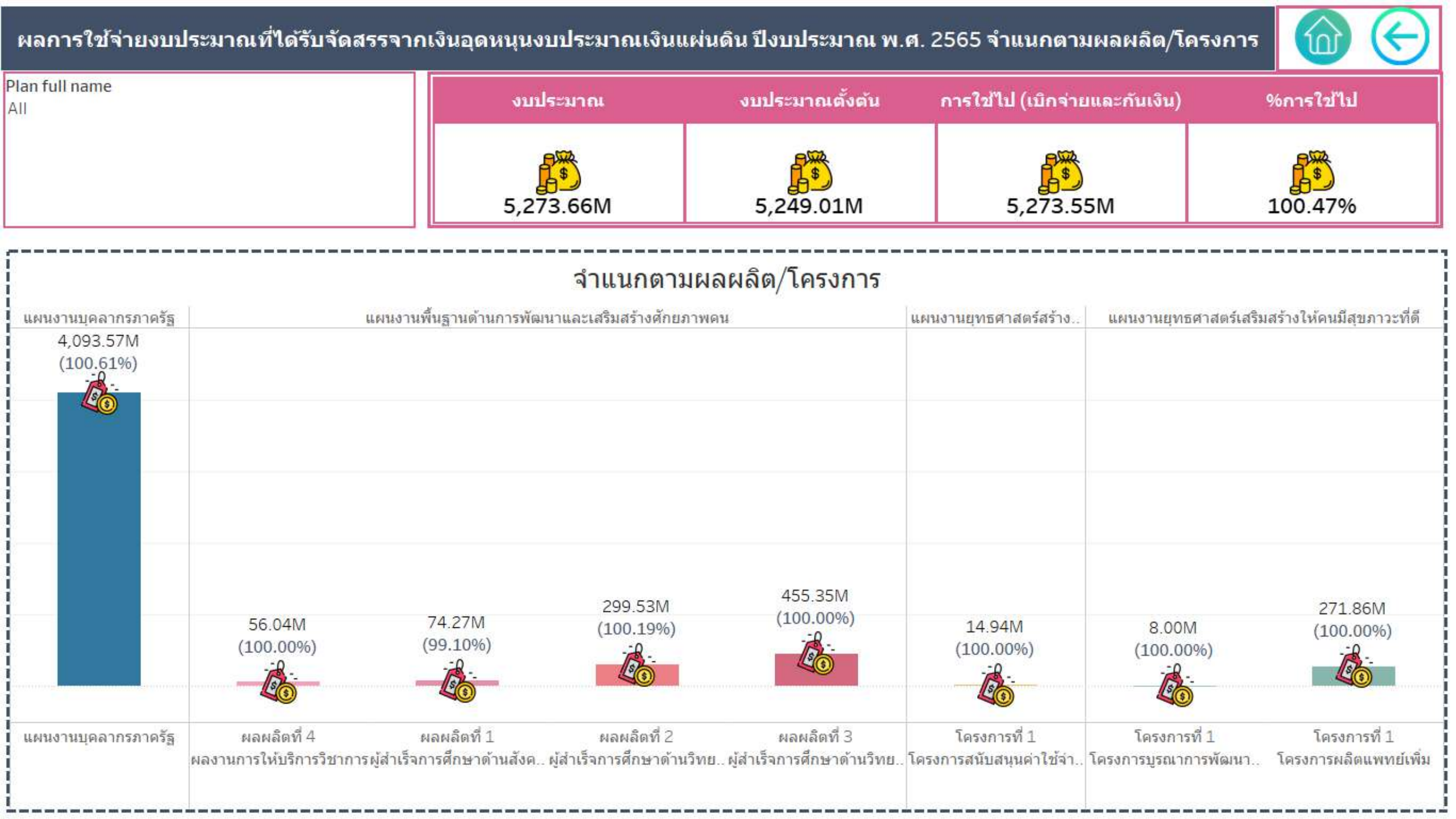

| 💁 Chula                                                                   | <u>Sายงานผลการดำเนินงานประจำปี ปีงบประมาณ พ.ศ.</u> 2565<br>จุฬาลงกรณ์มหาวิทยาลัย |                        |                      |               |            |  |  |  |  |  |  |
|---------------------------------------------------------------------------|----------------------------------------------------------------------------------|------------------------|----------------------|---------------|------------|--|--|--|--|--|--|
| หน้าแรก                                                                   | นิยาม                                                                            | ผลการดำเนินงาน         | ผลการใช้จ่ายงบประมาณ | ปัญหา/อุปสรรค | ข้อเสนอแนะ |  |  |  |  |  |  |
| งบประมาณที่ได้รับจัดสร <sup>ะ</sup><br>ประจำปึ <mark>งบประมาณ</mark> พ.ศ. | ร <mark>จากเงินอุดหนุนงบประมาณ</mark><br>2565                                    | เงินแผ่นดิน<br>>> คลิก | 5                    | SHIM          |            |  |  |  |  |  |  |
| ผลการใช้จ่า <mark>ย</mark> งบประมาณ<br><mark>ปร</mark> ะจำปึงบประมาณ พ.ศ. | <mark>เฯ งบปร</mark> ะมาณแผ่นดิน ตามแ<br>2565                                    | ผนงาน<br>>> คลิก       |                      |               |            |  |  |  |  |  |  |
| <mark>ผ</mark> ลการใช้จ่ายงบประมาณ<br>ประจำปึงบประมาณ พ.ศ.                | เ <mark>ฯ งบประมาณแผ่นดิน ตาม</mark> ผ<br>2565                                   | ลผลิต/โครงการ          |                      |               |            |  |  |  |  |  |  |
| ผลการใช้จ่ายงบประมาณ<br>ประจำปึงบประมาณ พ.ศ.                              | เฯ งบประมาณแผ่นดิน ตามห<br>2565                                                  | มวดรายจ่าย<br>>> คลิก  |                      |               |            |  |  |  |  |  |  |
| ภาคผนวก : รายงานฐาน<br>ประจำปึงบประมาณ พ.ศ.                               | <mark>ะการเงิน งบประมาณแผ่นดิน</mark><br>2565                                    | >> คลิก                |                      |               |            |  |  |  |  |  |  |

#### ้ผลการใช้จ่ายงบประมาณที่ได้รับจัดสรรจากเงินอุดหนุนงบประมาณเงินแผ่นดิน ปีงบประมาณ พ.ศ. 2565 จำแนกตามหมวดรายจ่าย

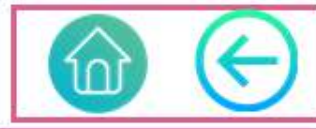

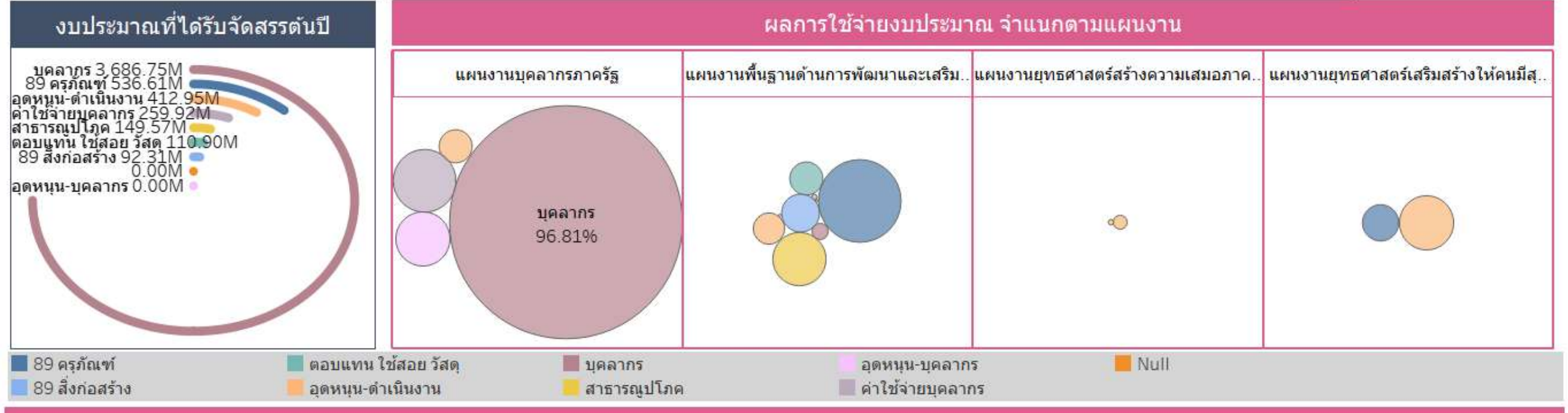

#### ผลการใช้จ่ายงบประมาณ จำแนกตามผลผลิต/โครงการ

|                                | แผนงานบุคลา.      | . ผลผลิตที่ 3 ผู้ส. | . ผลผลิตที่ 2 ผู้ส | . โครงการที่ 1 โ ผลผลิตที่ 1 ผู้ส   | 111         | ผลผลิตที่ -     | 4 ผลงานการให้บริ | การวิชาการ  |                    | โดรงการที่ <b>1 โ</b> | โครงการที่ 1 โ    |
|--------------------------------|-------------------|---------------------|--------------------|-------------------------------------|-------------|-----------------|------------------|-------------|--------------------|-----------------------|-------------------|
| (F. 4,000.00                   | M                 |                     |                    |                                     |             |                 |                  |             |                    |                       |                   |
| <b>ແລະກິ</b> 3,000.00          | M                 |                     |                    |                                     |             |                 |                  |             |                    |                       |                   |
| ຊຸເບທີ 2,000.00                | 3,569.08M         |                     |                    |                                     |             |                 |                  |             |                    |                       |                   |
| <mark>มีนูน</mark><br>1,000.00 | M                 |                     |                    |                                     | 0.0114      | 2 2714          | 21.54M           | 14 5214     | 5 00M              |                       | 0.0014            |
| ک<br>0.00                      | M                 |                     |                    |                                     | 0.61M<br>() | 2.2/M<br>()     | (71.99%)         | (281.43%)   | 6.90M<br>(100.00%) |                       | (100.00%)         |
|                                | คลิกเพื่อดูข้อมูล | จ คลิกเพื่อดูข้อมูล | คลิกเพื่อดูข้อมูล  | คลิกเพื่อดูข้อมูล คลิกเพื่อดูข้อมูล | Null        | 89 สิ่งก่อสร้าง | ตอบแทน ใช้ส      | สาธารณูปโภค | อุดหนุน-ดำเนิน     | คลิกเพื่อดูข้อมูล     | คลิกเพื่อดูข้อมูล |

| <u>© Chula</u>                                                | รายงานผลการดำเนินงานประจำปี ปีงบประมาณ พ.ศ. 2565<br>จุฬาลงกรณ์มหาวิทยาลัย |                                |                      |               |            |  |  |  |  |  |  |
|---------------------------------------------------------------|---------------------------------------------------------------------------|--------------------------------|----------------------|---------------|------------|--|--|--|--|--|--|
| หน้าแรก                                                       | นิยาม                                                                     | ผลการดำเนินงาน                 | ผลการใช้จ่ายงบประมาณ | ปัญหา/อุปสรรค | ข้อเสนอแนะ |  |  |  |  |  |  |
| งบประมาณที่ได้รับจัดสรร<br>ประจำปีงบประมาณ พ.ศ. ว             | <mark>จากเงินอุดหนุนงบประมาณเ</mark><br>2565                              | งินแผ่นดิน<br>>> คลิก          |                      |               |            |  |  |  |  |  |  |
| ผลการใช้จ่ายงบประมาณ•<br><mark>ปร</mark> ะจำปึงบประมาณ พ.ศ. 3 | <mark>ฯ งบประมาณแผ่นดิน ตามแเ</mark><br>2565                              | ม <sub>ี</sub> นงาน<br>>> คลิก |                      |               |            |  |  |  |  |  |  |
| ผลการใช้จ่ายงบประมาณ <sup>ะ</sup><br>ประจำปีงบประมาณ พ.ศ. 2   | ฯ งบประมาณแผ่นดิน ตามผล<br>2565                                           | ลผลิต/โครงการ<br>>> คลิก       |                      |               |            |  |  |  |  |  |  |
| ผลการใช้จ่ายงบประมาณฯ<br>ประจำปึงบประมาณ พ.ศ. 1<br>           | <del>ฯ งบประมาณแผ่นดิน ตามห</del> ร<br>2565                               | มวดรายจ่าย<br>>> คลิก          |                      |               |            |  |  |  |  |  |  |
| ภาคผนวก : รายงานฐานะ<br>ประจำปึงบประมาณ พ.ศ. ว                | การเงิน งบประมาณแผ่นดิน<br>2565                                           | >> คลิก                        |                      |               |            |  |  |  |  |  |  |

# ผลการใช้จ่ายงบประมาณที่ได้รับจัดสรรจากเงินอุดหนุนงบประมาณเงินแผ่นดิน ปีงบประมาณ พ.ศ. 2565

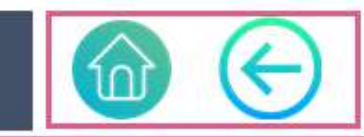

| Plan full na                    | Output fullname                                   | งบประมาณ      | ึงบประมาณตั้งต <sup>ั</sup> น | โอนย้ายงบประมาณ | ยอดตั้งหนี้ทั้ง <mark>สิ้น</mark> | การสำรองเงิน | ใบสั่งซื้อ/สัญญา | คงเหลือ  |
|---------------------------------|---------------------------------------------------|---------------|-------------------------------|-----------------|-----------------------------------|--------------|------------------|----------|
| แผนงานบุคลาก<br>รภาครัฐ         | แผนงานบุคลากรภาครัฐ                               | 4,093,573,606 | 4,068,924,100                 | O               | 3,900,002,153                     | 193,569,383  | 0                | 2,070    |
|                                 | Total                                             | 4,093,573,606 | 4,068,924,100                 | 0               | 3,900,002,153                     | 193,569,383  | 0                | 2,070    |
| แผนงานพื้นฐาน<br>ด้านการพัฒนาแ  | ผลผลิตที่ 1<br>ผู้สำเร็จการศึกษาด้านสังคมศาสตร์   | 74,941,200    | 74,941,200                    | 0               | 41,366,930                        | 10,629,023   | 22,270,028       | 675,219  |
| ละเสริมสร้างศัก<br>ยภาพคน       | ผลผลิดที่ 2<br>ผู้สำเร็จการศึกษาด้านวิทยาศาสตร์แ  | 298,972,000   | 298,972,000                   | 0               | 221,413,619                       | 4,273,507    | 73,844,490       | -559,616 |
|                                 | ผลผลิตที่ 3<br>ผู้สำเร็จการศึกษาด้านวิทยาศาสตร์สุ | 455,347,200   | 455,347,200                   | 0               | 372,084,945                       | 1,918,143    | 81,344,113       | 0        |
|                                 | ผลผลิตที่ 4<br>ผลงานการให้บริการวิชาการ           | 56,038,700    | 56,038,700                    | 0               | 43,427,406                        | 8,796,975    | 3,814,319        | 0        |
|                                 | Total                                             | 885,299,100   | 885,299,100                   | 0               | 678,292,900                       | 25,617,648   | 181,272,949      | 115,603  |
| แผนงานยุทธศา<br>สตร์สร้างความเ  | โครงการที่ 1<br>โครงการสนับสนุนค่าใช้จ่ายในการจัด | 14,935,400    | 14,935,400                    | 0               | 14,935,400                        | 0            | 0                | 0        |
| สม                              | Total                                             | 14,935,400    | 14,935,400                    | 0               | 14,935,400                        | 0            | 0                | 0        |
| แผนงานยุทธศา<br>สตร์เสริมสร้างใ | โครงการที่ 1<br>โครงการบูรณาการพัฒนานวัดกรรมแ     | 8,000,000     | 8,000,000                     | 0               | 0                                 | 8,000,000    | 0                | 0        |
| ห้คนมีสุขภาวะที่<br>ดี          | โครงการที่ 1 <mark>โครงการ</mark> ผลิตแพทย์เพิ่ม  | 271,855,100   | 271,855,100                   | 0               | 136,458,298                       | 47,985,484   | 87,411,318       | 0        |
|                                 | Total                                             | 279,855,100   | 279,855,100                   | 0               | 136,458,298                       | 55,985,484   | 87,411,318       | 0        |
| Grand Total                     |                                                   | 5,273,663,206 | 5,249,013,700                 | 0               | 4,729,688,751                     | 275,172,514  | 268,684,268      | 117,673  |

ภาคผนวก (ต่อ)

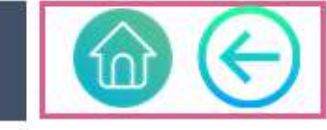

#### หมายเหตุ

- 1. ข้อมูลจากระบบ CU-ERP ณ วันที่ 8 ธันวาคม 2565
- 2. งบเพิ่มเติมระหว่างปี งบบุคลากร จำนวน 24.64950570 บาท
- 3. งบบุคลากร โอนเปลี่ยนแปลง จำนวน 142,317,609.85 เป็นการโอนเปลี่ยนแปลงรายการภาระผูกพัน
- 4. งบบุคลากร 17,269,157.64 เป็นการกำหนดงบบุคลากรภายในโครงการของศูนย์ไพรเมท และศูนย์ฮาลาล
- 5. งบบุคลากร คงเหลือ จำนวน 2,070.00 บาท เป็นการจ่ายตรงที่กรมบัญชีกลางโดยเงินไม่ผ่านทางมหาวิทยาลัย จึงเป็นงบประมาณคงเหลือที่ไม่มีเงิน
- 6. งบประมาณติดลบ 559,616.4 บาท เป็นงบประมาณในปี 2563 โดยมีวงเงินในสัญญาจ่านวน 35,050,000 บาท เบิกจ่ายรายงวดและยกยอด PO ต่อเนื่องจนถึงปีงบประมาณ 2565 โดยในปี 2565 ได้เกิดเหตุจำเป็นต้องแก้ไขสัญญาก่อสร้าง ทำให้วงเงินในสัญญาคงเหลือ 34,490,383.60 บาท จึงเกิดเงินเหลือจ่าย และขอโอนงบประมาณไปเป็นค่าสาธารณูปโภคจำนวน 559,616.40 บาท ตามที่ปรากฏวงเงินติดลบในรายงาน
- 7. งบประมาณคงเหลือ 675,219.29 บาท เกิดจากเกิดการตั้งหนี้แบบถัวจ่ายจากใบกันเงินที่ยกยอดมาจากปี 2564 โดยรายงานแสดงผลเป็นการเบิกจ่ายของปี 2565 จึงปรากฏเป็นงบประมาณปี 2565 ซึ่ง นับเป็นข้อผิดพลาดของรายงาน

| หน้าแรก                                                                                     | นิยาม                                                             | ผลการดำเนินงาน                                        | ผลการใช้จ่ายงบประมาณ                        | ปัญหา/อุปสรรค                | ข้อเสนอแนะ           |  |  |  |  |  |  |
|---------------------------------------------------------------------------------------------|-------------------------------------------------------------------|-------------------------------------------------------|---------------------------------------------|------------------------------|----------------------|--|--|--|--|--|--|
|                                                                                             |                                                                   |                                                       |                                             |                              |                      |  |  |  |  |  |  |
| ผลการดำเนินงาน                                                                              |                                                                   |                                                       |                                             |                              |                      |  |  |  |  |  |  |
| ตัวชี้วัด ผู้สำเร็จการศึกษาระ                                                               | ¦ดับอุดมศึกษาที่ได้งานทำ                                          | ศึกษาต่อ หรือประกอบอาชีเ                              | พอิสระภายในระยะเวลา 1 ปี ม                  | หาวิทยาลัยจัดเก็บข้อมูล      |                      |  |  |  |  |  |  |
| โดยการให้นิสตทำแบบสอบ<br>เนื่องจากผลกระทบจากการ                                             | <b>เถามในระหว่างการซอมรับ</b> ห<br>ม <b>แพร่ระบาดของ</b> Covid-19 | พระราชทานปริญญาบัตร แล<br>ซึ่งเป็นประเด็นต่อเนื่องจาก | ละทางมหาวิทยาลัยไม่ได้จัดทั<br>กปีที่ผ่านมา | งิธีพระราชทานปริญญาบัตร<br>- | ต่อเนื่องมา 2 - 3 ปี |  |  |  |  |  |  |
| ป็นผลให้ไม่สามารถเก็บข้อมูลได้ทันต่อการรายงานหน่วยงานต้นสังกัดต่างๆ ณ วันที่ 15 ตุลาคม 2565 |                                                                   |                                                       |                                             |                              |                      |  |  |  |  |  |  |
|                                                                                             |                                                                   |                                                       |                                             |                              |                      |  |  |  |  |  |  |

#### ผลการใช้จ่ายงบประมาณ

พบว่า งบประมาณในส่วนค่าสาธารณูปโภคไม่เพียงพอ ซึ่งเป็นลักษณะที่ปรากฏต่อเนื่องมาโดยตลอด เนื่องจากงบประมาณในส่วนนี้มีจำกัด และความต้องการใช้ค่าสาธารณูปโภคตามจำเป็นมีอยู่เสมอ และมีแนวโน้มเพิ่มตามการปฏิบัติงานที่กลับมาสู่วิถีปกติในปีปัจจุบัน มหาวิทยาลัยจึงต้องทำการโอนงบประมาณเหลือจ่ายเพื่อมาสมทบค่าสาธารณูปโภคอย่างต่อเนื่อง โดยดำเนินการตามแนวปฏิบัติการโอนงบประมาณเงินอุดหนุนทั่วไปที่ได้รับจัดสรรจากรัฐบาลไปใช้จ่ายเป็นค่าสาธารณูปโภค

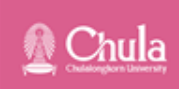

| หน้าแรก                                                                                                    | นิยาม ผลการดำเนินงาน ผลการใช้จ่ายงบประมาณ                                                                                                   |                                                                                                    | ปัญหา/อุปสรรค                                                                                                    | ข้อเสนอแนะ                                                                                                 |                                                            |  |  |  |  |  |
|----------------------------------------------------------------------------------------------------|----------------------------------------------------------------------------------------------------|----------------------------------------------------------------------------------------------------|----------------------------------------------------------------------------------------------------|----------------------------------------------------------------------------------------------------|------------------------------------------------------------|--|--|--|--|--|
|                                                                                                    |                                                                                                    |                                                                                                    |                                                                                                    |                                                                                                    |                                                            |  |  |  |  |  |
| ข้อเสนอแนะ                                                                                                    |                                                                                                    |                                                                                                    |                                                                                                    |                                                                                                    |                                                            |  |  |  |  |  |
| <ul> <li>ผลการดำเนินงาน ผู้สาเ<br/>ขณะนี้มหาวิทยาลัยสามาระ<br/>10 และวันศุกร์ที่ 11 พฤศจิ<br/>เพื่อให้ปัญหาการรายงานนี้<br/>เพื่อติดตามและยืนยันข้อมู</li> </ul> | ร็จการศึกษาระดับอุดมศึกษ<br>ถจัดกิจกรรมได้ตามปกติ โด<br>กายน 2565 ภายใต้มาตรก<br>ใน่เกิดขึ้นในรอบปึงบประมา<br>ลเพิ่มเติมไปยังผู้สำเร็จการศ่ | ำที่ได้งานทำ ศึกษาต่อ หรือ<br>ยจุฬาลงกรณ์มหาวิทยาลัย<br>ารควบคุม จึงสามารถจัดทำ<br>าณ พ.ศ. 2566 นอกจากนี้ม<br>ศึกษาแต่ละราย และติดตาม | อประกอบอาชิพอิสระภายในระ<br>กำหนดจัดพิธีพระราชทานปริย<br>ข้อมูลเพื่อเป็นข้อมูลตัวชี้วัดห<br>เหาวิทยาลัยมีการจัดส่ง E-ma<br>ไปยังคณะที่นิสิตสังกัด ในกระ | ชยะเวลา 1 ปี<br>บูญาบัตร ประจำปีการศึกษ<br>ลัก และจัดทำรายงานเพื่อเต<br>il<br>นีที่คณะนั้นมีการจัดเก็บข้อม | า 2564 ในวันพฤหัสบดีที่<br>ผยแพร่ได้ตามปกติ<br>มูลร่วมด้วย |  |  |  |  |  |
| o มหาวิทยาลัยเน้นย้ำในก                                                                                                    | ารประชุมชี้แจงการจัดทำงบ                                                                                                    | เประมาณประจ <mark>ำ</mark> ปี                                                                                                    |                                                                                                    |                                                                                                    |                                                            |  |  |  |  |  |
| ให้ผู้เกี่ยวข้องรับทราบและ                                                                                                    | ตระหนักรู้ถึงความสำคัญขอ                                                                                                    | งการใช้จ่ายงบประมาณให้มี                                                                                                    | มีประสิทธิภาพ                                                                                                    |                                                                                                    |                                                            |  |  |  |  |  |
| ขณะเดียวกันมหาวิทยาลัยให้ความสำคัญโดยจัดสรรงบประมาณอย่างต่อเนื่องในเรื่องการปรับปรุงประสิทธิภาพการใช้ไฟฟ้า เช่น การทำนุบำรุงหม้อแปลง                             |                                                                                                    |                                                                                                    |                                                                                                    |                                                                                                    |                                                            |  |  |  |  |  |
| าารเปลี่ยนอุปกรณ์ไฟฟ้า การสื่อสาร การปิดไฟช่วงพักกลางวัน เพื่อสนับสนุนการประหยัดค่าสาธารณูปโภคของมหาวิทยาลัย                                                     |                                                                                                    |                                                                                                    |                                                                                                    |                                                                                                    |                                                            |  |  |  |  |  |
| แส่วนการโอนงบประมาณเหลือจ่ายเงินอุดหนุนทั่วไปที่ได้รับจัดสรรจากรัฐบาลไปใช้จ่ายเป็นค่าสาธารณูปโภคนั้น ที่มหาวิทยาลัยดำเนินการต่อเนื่องมาเป็นปีที่ 2               |                                                                                                    |                                                                                                    |                                                                                                    |                                                                                                    |                                                            |  |  |  |  |  |

้โดยส่วนงานที่สามารถจัดซื้อจัดจ้างได้รวดเร็ว มหาวิทยาลัยจะดำเนินการโอนงบประมาณเหลือจ่ายให้ส่ว<sup>ั</sup>นงานโดยอัตโนมัติ โดยประมาณ 4 รอบต่อปี เพื่อให้หน่วยงานใช้ตัดจ่ายค่าน้ำ ค่าไฟ ได้ทันที แนวปฏิบัตินี้นับว่า เป็นไปในทิศทางที่ชัดเจนขึ้น

เห็นควรให้ดำเนินการต่อเนื่องในกรอบเวลาที่กำหนดไว้ เพื่อให้ผู้เกี่ยวข้อง หรือหน่วยงานย่อยของมหาวิทยาลัยมีความเข้าใจและถือปฏิบัติโดยทั่วกัน

อีกทั้ง มหาวิทยาลัยมีการสื่อสารกับหน่วยงานที่มีปัญหาเกี่ยวกับงบประมาณ

โดยนำเอาหน่วยงานที่มีผลการเบิกจ่ายงบประมาณที่เป็นไปตามเป้าหมายมาแชร์ประสบการณ์และแนะนำหน่วยงานที่มีปัญหาอยู่ เพื่อให้เกิดการเรียนรู้ระหว่างกัน